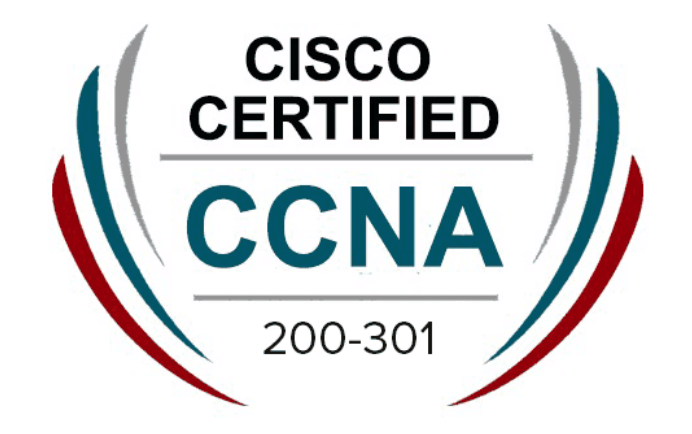

# Cisco Certified Network Associate CCNA 200-301 v1.1

# **NetworkPlus Training Center CCNA Lab Workbook**

**Developed by** 

Waleed Adlan

**Network Plus Training Center** 

Lab # 1

# How to Create A LAN

# **Objective**

This lab demonstrates how to make a LAN Network.

The demonstration includes:

1. To connect 2 PC's with a switch using a straight cable

# <u>Diagram</u>

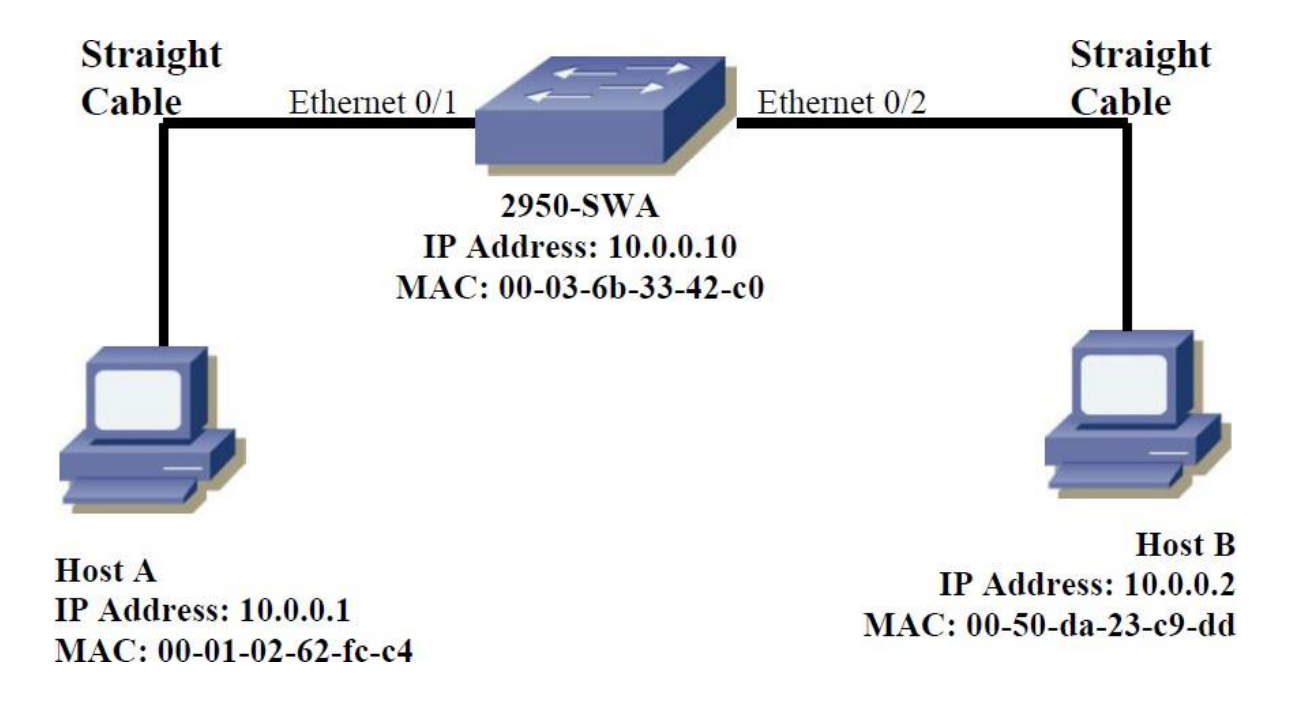

Below are the task

#### Assigning IP Addresses to the PCs

#### Task 1: Go to Control Panel

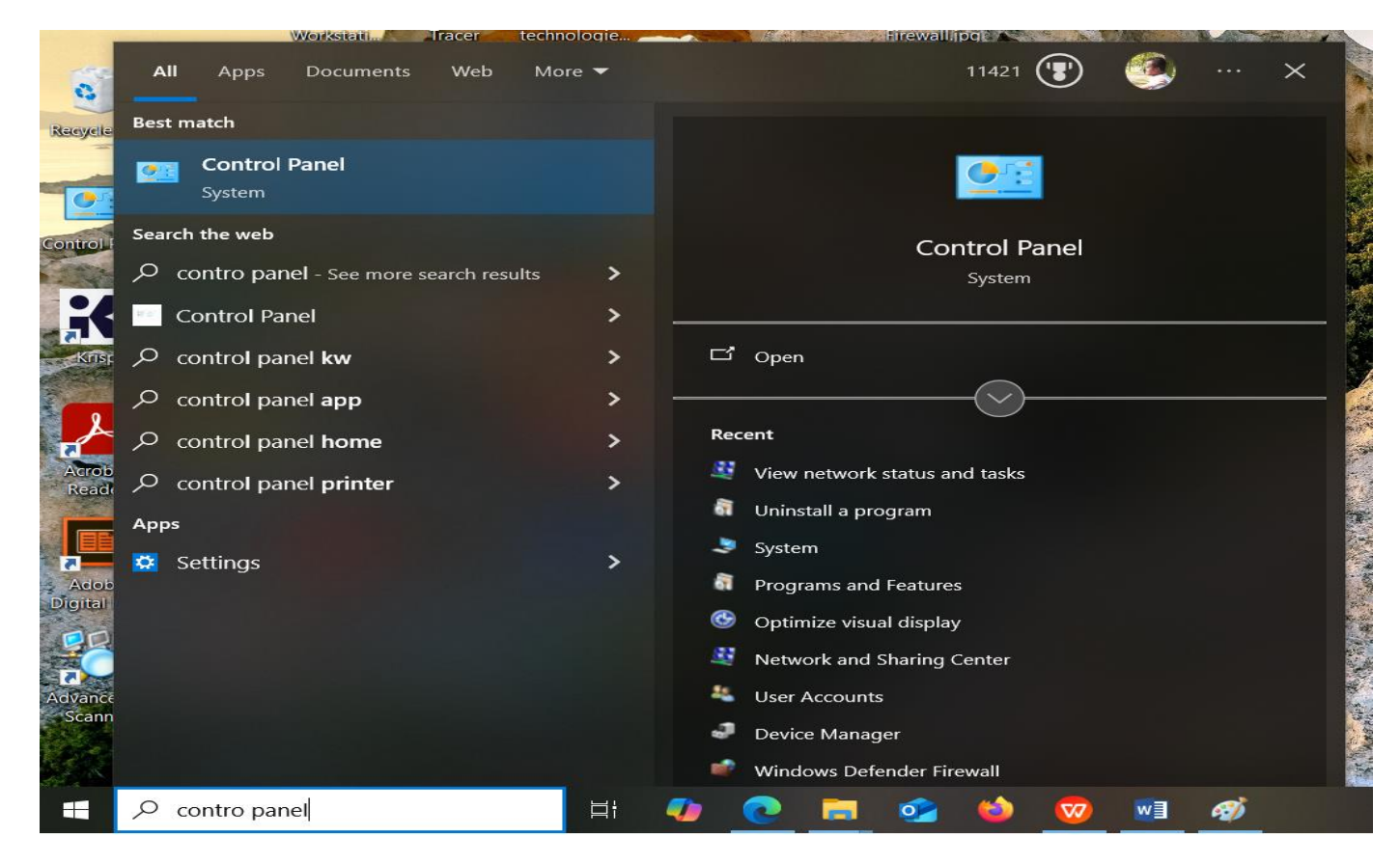

#### Task 2: Then Go to <u>Network and Internet > View Network Status and Tasks</u>

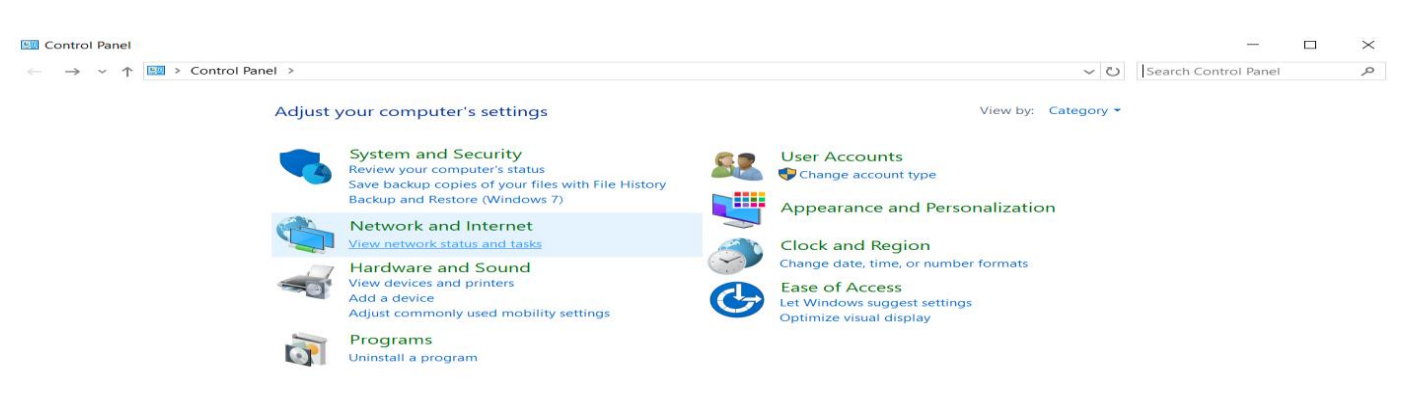

#### Task 3: Then Go to Change Adapter Settings

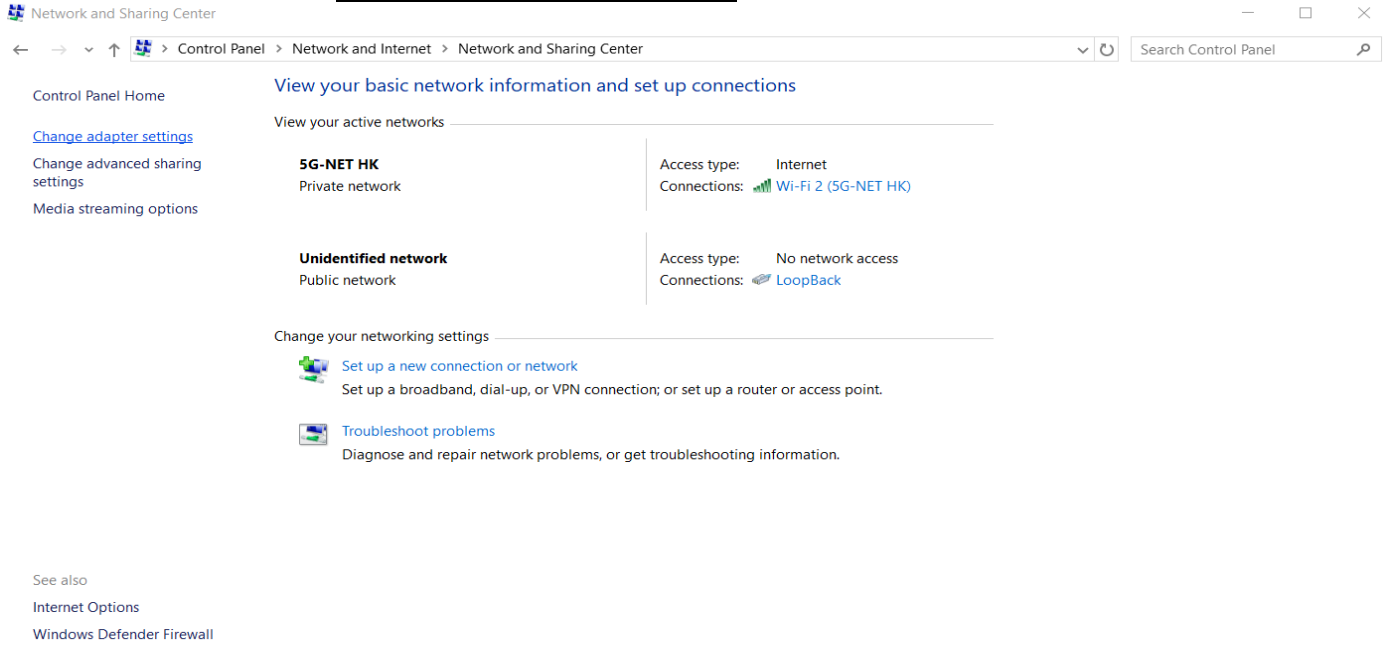

#### Task 4: Then right click on Ethernet2 (It depends on your PC) > Properties

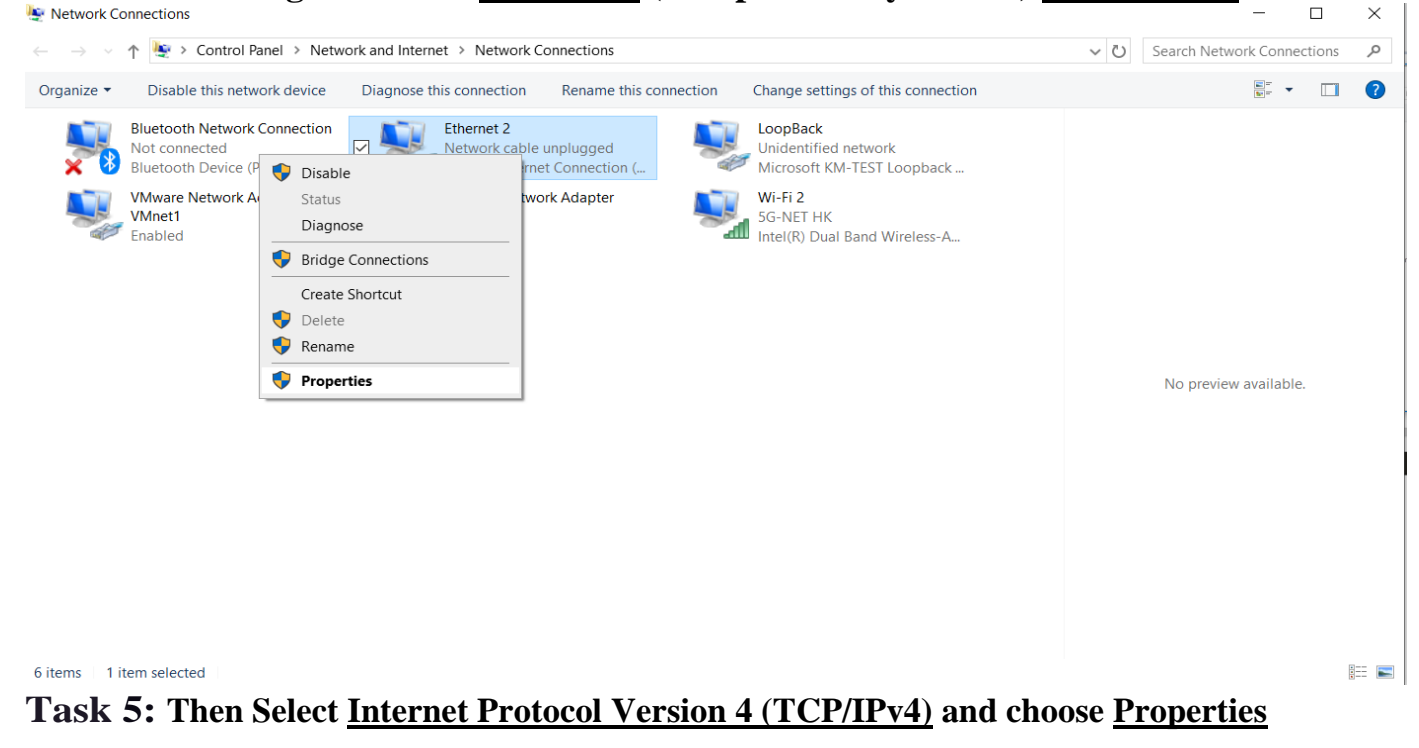

| Intel(R) Ethemet                                          | Connection (4) 1219-V                                                     | 1                                  |
|-----------------------------------------------------------|---------------------------------------------------------------------------|------------------------------------|
|                                                           |                                                                           | Configure                          |
| This connection uses th                                   | ne following items:                                                       |                                    |
| VMware Bridge File and Printee                            | e Protocol<br>r Sharing for Microsoft<br>Driver (NPCAP)                   | Networks                           |
| QoS Packet S     Internet Protoc     Microsoft Netw     < | cheduler<br>col Version 4 (TCP/IP<br>vork Adapter Multiplex               | v4)<br>or Protocol V               |
| QoS Packet S Q Internet Protoco Microsoft Netv Install    | icheduler<br>col Version 4 (TCP/IP<br>vork Adapter Multiplex<br>Uninstall | v4)<br>or Protocol v<br>Properties |

**Task 6:** Then Assign IP addresses as shown below with the subnet mask and choose OK then Close

| nternet Protocol Version 4 (ICP/IPV4) Properties                                                                                                    |          |   |    |   |   |   | $\times$ |    |
|----------------------------------------------------------------------------------------------------|----------|---|----|---|---|---|----------|----|
| General                                                                                                    |          |   |    |   |   |   |          |    |
| You can get IP settings assigned automatically if your network supports this capability. Otherwise, you need to ask your network administrator for the appropriate IP settings. |          |   |    |   |   |   |          |    |
| <ul> <li>Obtain an IP address automatical</li> </ul>                                                                                                    | У        |   |    |   |   |   |          |    |
| Use the following IP address:                                                                                                    |          |   |    |   |   |   | _        |    |
| IP address:                                                                                                    | 10 .     | 0 | •  | 0 | • | 1 |          |    |
| Subnet mask:                                                                                                    | 255 .    | 0 |    | 0 |   | 0 |          |    |
| Default gateway:                                                                                                    |          |   |    |   |   |   | ]        |    |
| Obtain DNS server address autom                                                                                                    | atically |   |    |   |   |   |          |    |
| Use the following DNS server add                                                                                                    | resses:  |   |    |   |   |   |          |    |
| Preferred DNS server:                                                                                                    |          |   |    |   |   |   | ]        |    |
| Alternate DNS server:                                                                                                    |          |   |    |   |   |   |          |    |
| Validate settings upon exit Advanced                                                                                                    |          |   |    |   |   |   |          |    |
|                                                                                                    |          |   | OK | c |   |   | Cano     | el |

Task 7: Repeat the above process for PC\_B, by assigning it IP 10.0.0.2 255.0.0.0 *NetworkPlus* 

#### Task 8: Verification of IP Address Assignment:

Verify Both IPs have the correct IP addresses by issuing the **ipconfig** Command in the Windows Command Prompt

To navigate to the command prompt in Windows, move to Start Menu>Command Prompt

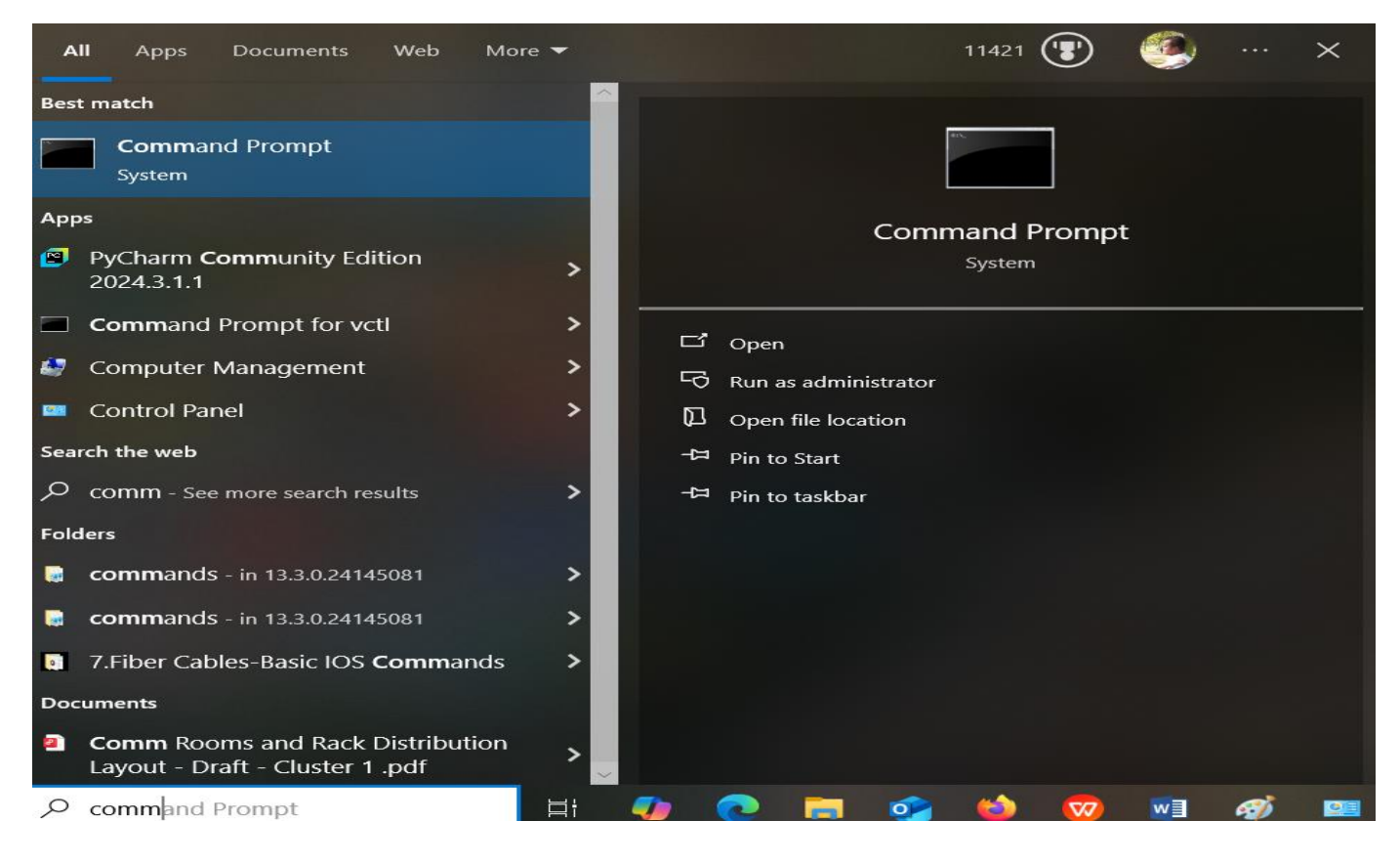

#### C:\>ipconfig

| IP Address:      |           |
|------------------|-----------|
| Subnet Mask:     | 255.0.0.0 |
| Default Gateway: | 0.0.0.0   |

# **Task 9:** Then verify the connectivity between the two PCs by issuing the following command in the Command Prompt

Ping 10.0.0.2 From PC\_A and ensure connectivity between the two PCs

Reply from 10.0.0.2: bytes=32 time<10ms TTL=128 Reply from 10.0.0.2: bytes=32 time<10ms TTL=128 Reply from 10.0.0.2: bytes=32 time<10ms TTL=128 Reply from 10.0.0.2: bytes=32 time<10ms TTL=128

# Lab # 2

# **Open A Hyper Terminal Session**

# **Objective**

This lab demonstrates how to open a Hyper Terminal session.

# **Diagram**

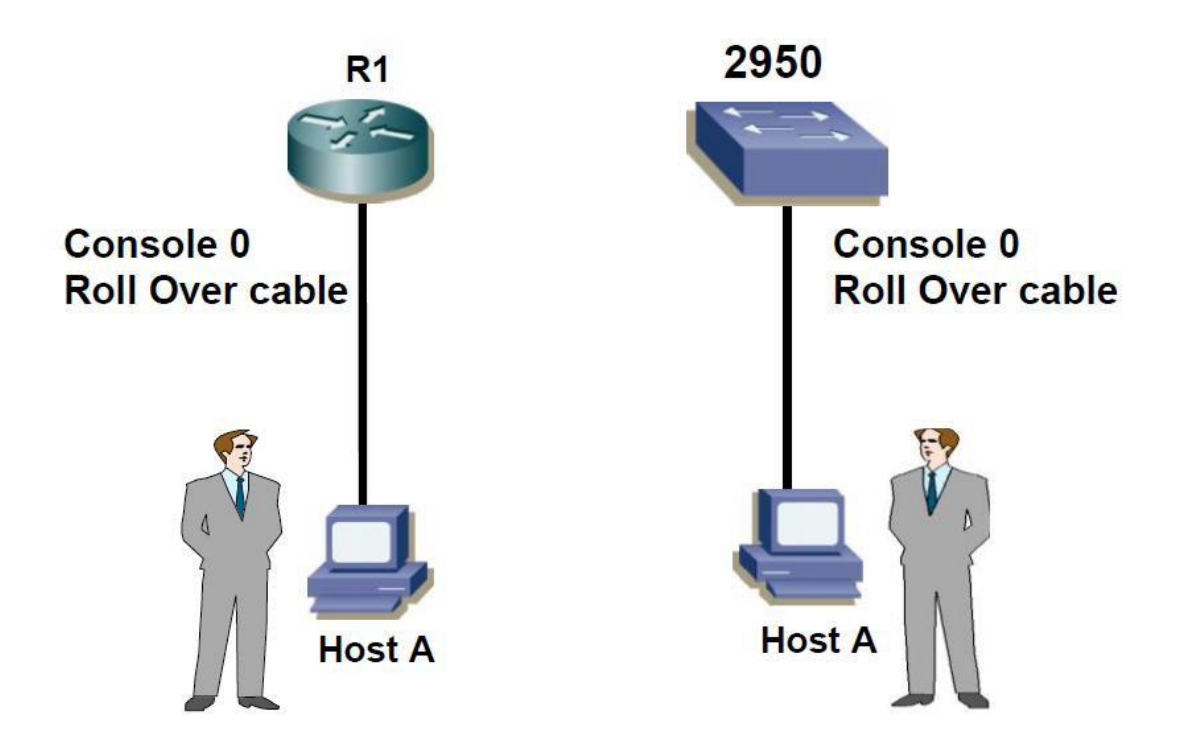

### Task 1: Open HyperTerminal

| New Connecti   | Connection Description                                       | ? X  | _ 🗆 🗵      |
|----------------|--------------------------------------------------------------|------|------------|
| File Edit View | New Connection                                               |      |            |
|                | Enter a name and choose an icon for the connection:<br>Name: | _    |            |
|                | r<br>Icon:                                                   | 2    |            |
| Disconnected   | OK Car                                                       | icel | JM Capture |

### **NetworkPlus** Task 2: Session Name

| New Connect  | Connection Description                                            | ?×  | - 🗆 ×      |
|--------------|-------------------------------------------------------------------|-----|------------|
|              | New Connection                                                    |     |            |
|              | -<br>Enter a name and choose an icon for the connection:<br>Name: |     | *          |
|              | Router Session                                                    |     |            |
|              |                                                                   |     |            |
| Disconnected | OK Cano                                                           | :el | UM Capture |

### Task 3: Defining the connection type i.e COM1

| Router Session | Connect To                                                | _ 🗆 ×     |
|----------------|-----------------------------------------------------------|-----------|
| D# 93          | Router Session                                            |           |
| -              | Enter details for the phone number that you want to dial: | A         |
|                | Country/region: Pakistan (92)                             |           |
|                | Area code: 021                                            |           |
|                | Phone number:                                             |           |
|                | Connect using: COM1                                       |           |
|                | OK Cancel                                                 | -         |
| Disconnected   |                                                           | M Capture |

| Ron<br>F COM | iter Session - Hyner<br>11 Properties | Terminal |            | ? ×    |      |     | <u>_   ×</u> |
|--------------|---------------------------------------|----------|------------|--------|------|-----|--------------|
| E Po         | ort Settings                          |          |            |        |      |     |              |
|              | Bits per second:                      | 9600     | 1          | •      |      |     | <u>^</u>     |
|              | Data bits:                            | 8        | 1          | •      |      |     |              |
|              | Parity:                               | None     | ]          | •      |      |     |              |
|              | Stop bits:                            | 1        | 1          | -      |      |     |              |
| Di:<br>Di:   | Flow control:                         | None     | ]          | -      | CAPS | NUM | Capture      |
|              |                                       |          | Restore De | faults |      |     |              |

#### **Task 4: Defining the port settings**

Note: Choose Restore Defaults

#### **Task 5: Start the HyperTerminal Session**

| 🍓 Router Session - Hyp | erTerminal  |             |        |      |     |            |
|------------------------|-------------|-------------|--------|------|-----|------------|
| File Edit View Call Tr | ansfer Help |             |        |      |     |            |
|                        | 9           |             |        |      |     |            |
|                        |             |             |        |      |     | <u>^</u>   |
|                        |             |             |        |      |     |            |
|                        |             |             |        |      |     |            |
|                        |             |             |        |      |     |            |
|                        |             |             |        |      |     |            |
|                        |             |             |        |      |     |            |
|                        |             |             |        |      |     |            |
|                        |             |             |        |      |     |            |
| Connected 0:00:04      | Auto detect | Auto detect | SCROLL | CAPS | NUM | Capture // |

Lab # 3

# **Router Basic IOS**

# Objective

This lab includes basic commands of Router IOS on 2500 Series.

# i. Router Basic Commands.

# **Diagram**

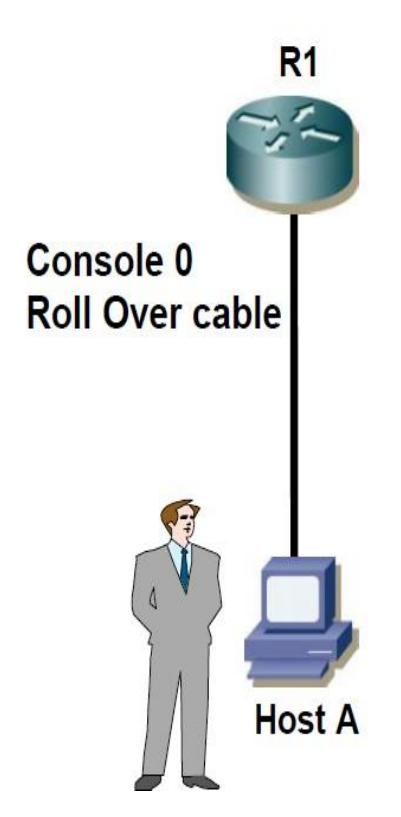

#### **NetworkPlus** Task 1: After connecting your PC to the Console

Router con 0 is now available

Press RETURN to get started.

Router>

#### Task 2: To Enter Into Privilege mode/Executive Mode

#### From User Mode & Vice Versa.

Router>enable Router# Router#disable Router>

#### Task 3: To Enter Into Global Configuration Mode.

Router#configure terminal Router(config)#

#### Task 4: To change the Host Name of Router.

Router(config)#hostname Rl Rl (config)#

#### Task 5(A): Set the System Clock, Date & Time on the Router

Rl#clock set?

hh:mm:ss Cunent Time

Rl#clock set 6:30:45 ?

<1-31> Day of the month Rl#clock set 6:30:45 1 JAN?

<]993-2035> Year

Rl#clock set 6:30:45 1 JAN 2025

#### Task 5(B): Verify the System Clock, Date & Time on the Router

Rl#show clock

06:32:33.527 UTC Sat Jan 1 2025

#### Task 6(A): Set the Message of the Day Banner on the Route1.

Rl(config)#banner motd # HELLO & WELCOME TO CISCO WORLD#

#### Task 6(B): Verify the Message of the Dav Banner on the Router.

R1 con0 is now available

Press RETURN to get stm1ed.

#### HELLO & WELCOME TO CISCO WORLD

R1>

#### Task 7: Display the Version Information of the Router.

Rl#show version

Cisco Internetwork Operating System Software IOS (tm) 2500 Software (C2500-I-L), Version 12.H(7)Tt RELEASE SOFTWARE (fc2) Copyright (c) 1986-1999 by cisco Systems, Inc. Compiled Mon 06-Dec-99 14:50 by phanguye Image text-base: 0x0303C728, data-base: 0x00001000

ROM: System Bootstrap, Version 5.2(8a), RELEASE SOFTV/ARE BOOTFLASH: 3000 Bootstrap Software (IGS-RXBOOT), Version 10.2(8a), RELEASE SOFTWARE (fol) **RI uptime is 1 minute** System returned to ROM by reload **System image file is ''flash:c2500-i-1[1].120-7.T.bin''** 

cisco 2500 (68030) processor (revision F) with 16384K/2048K bytes of memory. Processor board ID 04851445, with hardware revision 00000000
Bridging software.
X.25 software, Version 3.0.0.
1 Ethernet/IEEE 802.3 interface(s)
2 Serial network interface(s)
32K bytes of non-volatile configuration memory.
8192K bytes of p1·ocessor board System flash (Read ONLY)

**Configuration register is Ox2102** 

#### Task 8: Display the Flash Information.

Rl#dir

OR

**Rl#show flash:** 

System flash directory: File Lengthame/status 17432656 c2500-i-1[1].120-7.T.bin [7432720 bytes used, 955888 available, 8388608 total] 8192K bytes of p1·ocessor board System flash (Read ONLY)

#### Task 9: Show contents of Current Configuration (RAM).

**Rl**#show running-config

#### Task 10: Show contents of Startup Configuration (NVRAM).

Rt#show startup-config

#### Task ll(A): Set the Line Console Password on the Router.

R1(config)#line console 0 R1(config-line)#password cisco R1(config-line)#login

#### Task 11(B): Verification Line Console Password on the switch.

R1 con0 is now available

Press RETURN to get started.

User Acces Verification

Password: R1>

#### Task 12(A): Set the privileged mode password in clear text..

R1(config)#enable password cisco

**Task 12(B): Verifying the privileged mode pas word in clear text.** R1#disable Rl>enable Password: Rl#

#### Task 13(A): Set the Privileged Mode password in encrypted

#### form.

Rl(config)#enable secret cisco

The enable secret you have chosen is the same as your enable password. This is not recommended. Re-enter the enable secret.

Rl(config)#enable secret ciscol

#### Task 13(B): Verifying the Privileged Mode password in encrypted form.

R1>enable

Password:

#### Task 14: Set the Line VTY Password on the Router.

Rl( config)#line vty 0 4 Rl( config-line)#password cisco Rl( config-line)#login

#### Task 15: Set the Line Auxiliary Password on the Router.

Rl(config)#line aux 0 Rl( config-line)#password cisco Rl( config-line)#login

#### Task 16: Remove the Privileged Mode Password (Level 15) in clear

#### form.

Rl( config)#no enable password

## Task 17: Remove the Privileged Mode Secret Password (Level 15) in encrypted form.

Rl( config)#no enable secret

<u>Lab # 4</u>

# **Static/Default Routes**

# **Objective**

Understanding the Operation of Static/Default Routes.

# <u>Diagram</u>

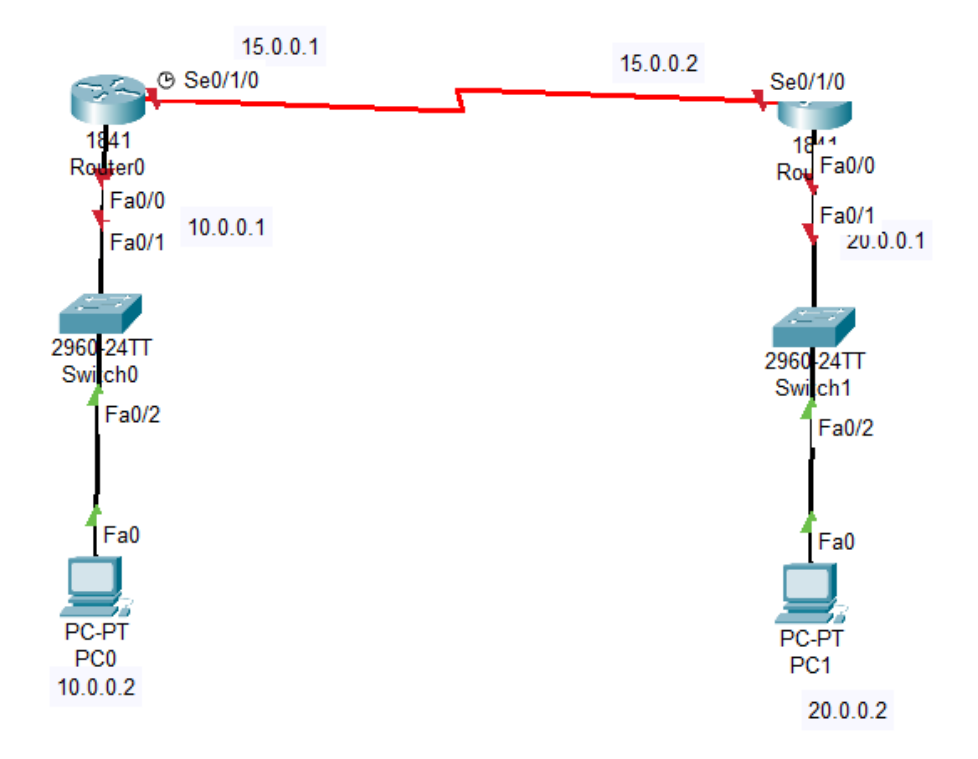

# **Configuration**

#### Task l(A): Assigning the IP addresses on the Router Rl.

Rl(config)#interface serial 0/1/0

Rl(config-H)#ip address 15.0.0.1 255.0.0.0

Rl( config-if)#no shutdown

Rl(config-if)#clock rate 64000 (Clock Rate will set only DCE

Interface)

Rl(config)#interface Fastethernet 0/0

Rl( config-if)#ip address 10.0.0.1 255.0.0.0

Rl( config-if)#no shutdown

#### Task l(B): Assigning the IP addresses on the Router R2.

R2(config)#interface serial 0/1/0

R2(config-if)#ip address 15.0.0.2 255.0.0.0

R2(config-if)#no shutdown

R2(config)#interface Fastethernet 0/0

R2(config-if)#ip address 20.0.0.1 255.0.0.0

R2(config-if)#no shutdown

#### Task 2(A): Check the Routing table of the Router Rl.

Rl#sh ip route

- C 10.0.0/8 is directly connected, Fastethernet0/0
- C 15.0.0.0/8 is directly connected, Serial 0/1/0

#### Task 2(B): Check the Routing table of the Router R2.

R2#sh ip route

- C 20.0.0/8 is directly connected, FastEthernet0/0
- C 15.0.0.0/8 is directly connected, Serial0/1/0

#### Task 3(A): Administratively define the Static Route on the Router Rl.

Rl(config)#ip route 20.0.0.0 255.0.0.0 15.0.0.2 (Desired destination networks)

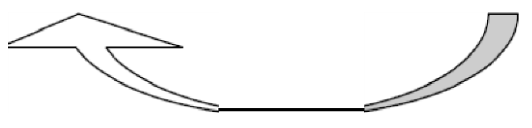

Task 3(B): Administratively define the Static Route on the Router R2.R2(config)#ip route 10.0.0.0255.0.0.015.0.0.1(Desired destination networks)

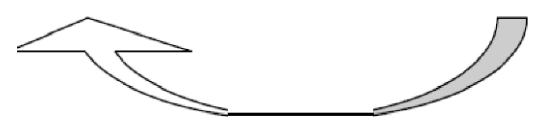

#### Task 4: Check the Routing table on Routers after configuring Static Routes.

Rl# show ip route

S 20.0.0/8 [1/0] via 15.0.0.2 C 10.0.0/8 is directly connected, Fastethernet0/0 C 15.0.0.0/8 is directly connected, Serial0/1/0 **NetworkPlus** 

#### R2#show ip route

- S 10.0.0/8 [1/0] via 15.0.0.2
- C 20.0.0/8 is directly connected, Fastethernet0/0
- C 15.0.0.0/8 is directly connected, Serial0/1/0

#### Task 5: Verify the connectivity between the Two PCs

PC\_A> ping 20.0.0.2

 Reply from 20.0.0.2:
 bytes=32
 time<10ms</th>
 TTL=128

 Reply from 20.0.0.2:
 bytes=32
 time<10ms</th>
 TTL=128

 Reply from 20.0.0.2:
 bytes=32
 time<10ms</th>
 TTL=128

 Reply from 20.0.0.2:
 bytes=32
 time<10ms</th>
 TTL=128

 Reply from 20.0.0.2:
 bytes=32
 time<10ms</th>
 TTL=128

#### Task 6: Remove the static route and configure default routes instead

R1(Config)# no ip route 20.0.0.0 255.0.0.0 15.0.0.2 R1(Config)# ip route 0.0.0.0 0.0.0.0 15.0.0.2

R2 (Config)# no ip route 10.0.0.0 255.0.0.0 15.0.0.1 R1(Config)# ip route 0.0.0.0 0.0.0.0 15.0.0.1

#### Task 7: Show the routing table and ensure connectivity Between PCs

Rl# show ip route

S\*0.0.0/0 via 15.0.0.2 C 10.0.0/8 is directly connected, Fastethernet0/0 C 15.0.0.0/8 is directly connected, Serial0/1/0

Rl# show ip route

S\*0.0.0.0/0 via 15.0.0.2 C 10.0.0.0/8 is directly connected, Fastethernet0/0 C 15.0.0.0/8 is directly connected, Serial0/1/0

*NetworkPlus* Lab # 5

# **RIP Routing Protocol**

# **Objective**

Understanding the Dynamic Routing table updates using the Routing Protocol (RIP)

# <u>Diagram</u>

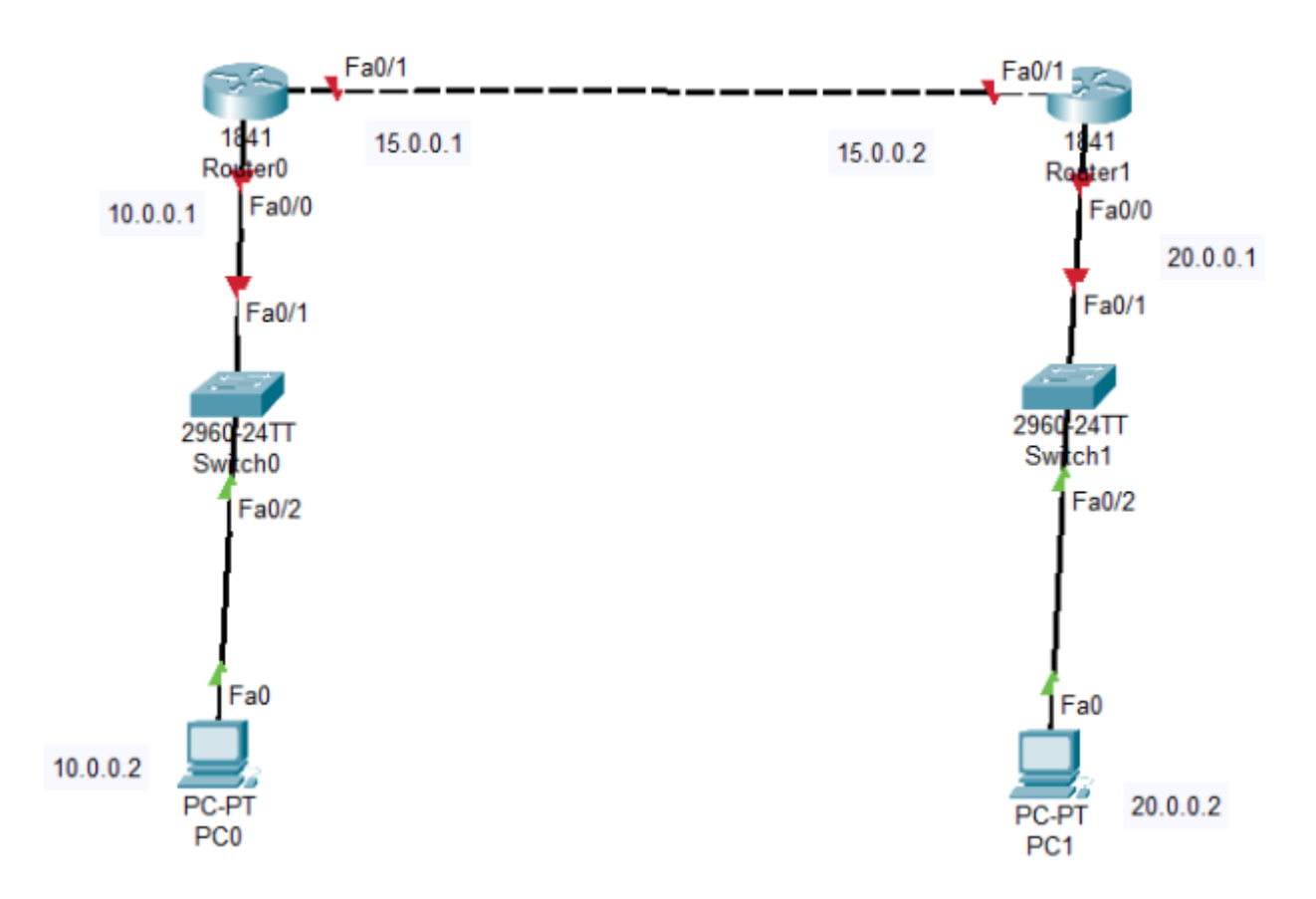

# **Configuration**

**Task 1:** Assign IP Addresses as shown in the depicted diagram, and enable routing protocol RIP by advertising networks

!R1 Enable Configure terminal Interface fa0/0 No shutdown Ip address 10.0.0.1 255.0.0.0 ! Interface fa0/1 No shutdown Ip address 15.0.0.1 255.0.0.0 Exit ! Router rip Network 10.0.0.0 Network 15.0.0.0

!R2 Enable Configure terminal Interface fa0/0 No shutdown Ip address 20.0.0.1 255.0.0.0 ! Interface fa0/1 No shutdown Ip address 15.0.0.2 255.0.0.0 Exit ! Router rip Network 20.0.0.0 Network 15.0.0.0

Task 1: Apply show ip route on Routers to verify the routing table:

!R1
Show ip route
C 10.0.0.0/8 is directly connected, FastEthernet0/0
C 15.0.0.0/8 is directly connected, FastEthernet0/1
R 20.0.0.0/8 [120/1] via 15.0.0.2, 00:00:11, FastEthernet0/1

#### !R2

Show ip route R 10.0.0/8 [120/1] via 15.0.0.1, 00:00:16, FastEthernet0/1 C 15.0.0.0/8 is directly connected, FastEthernet0/1 C 20.0.0.0/8 is directly connected, FastEthernet0/0

Lab # 6

# Routing Protocols (OSPF)

# **Objective**

Understanding the Routing Updates process using the Open Shortest Path First (OSPF)

# **Diagram**

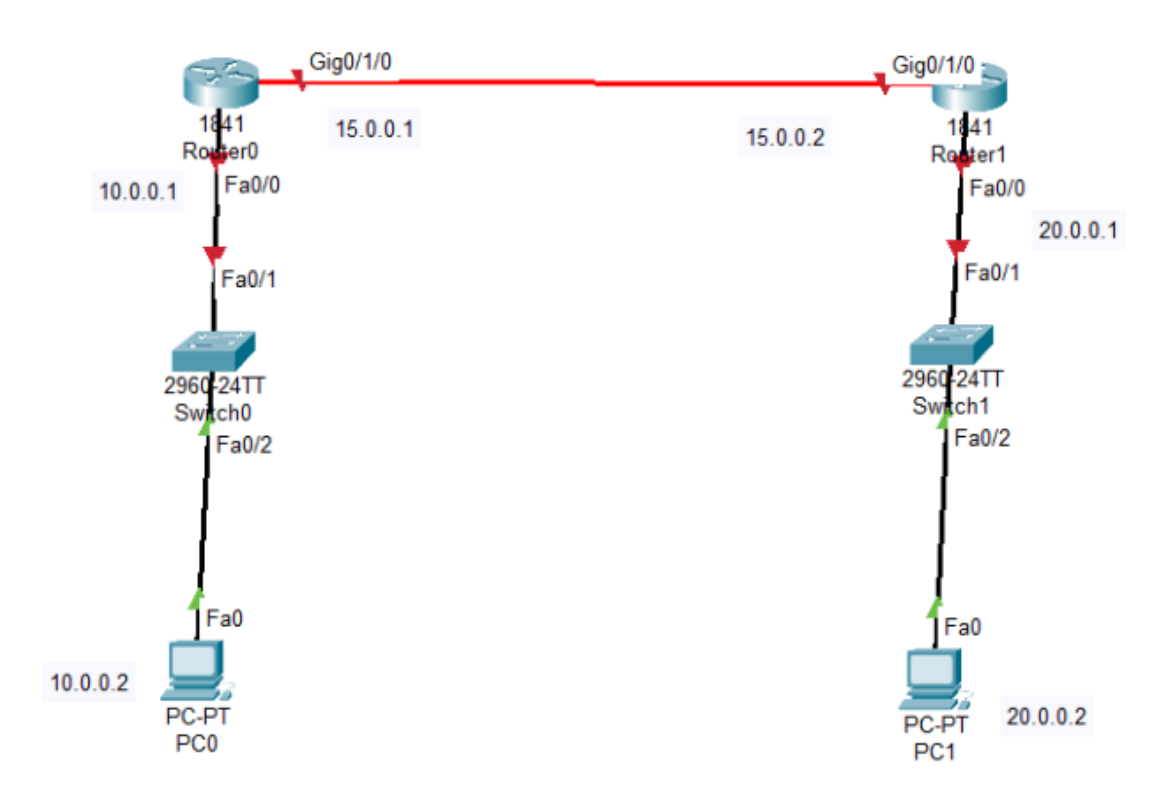

# **Configuration**

**Task 1:** Configure OSPF as shown in the depicted figure, but make sure networks 10.0.0.0 and 15.0.0.0 are put in OSPF Area 0 and 20.0.0.0 in OSPF Area 1

!R1 Interface fa0/0 No shutdown Ip address 10.0.0.1 255.0.0.0 ! Interface g0/1/0 No shutdown Ip address 15.0.0.1 255.0.0.0 ! Router ospf 1 Network 10.0.00 0.255.255.255 area 0 Network 15.0.0.0 0.255.255.255 area 0 !R2

Interface fa0/0

No shutdown

Ip address 20.0.0.1 255.0.0.0

Interface g0/1/0

No shutdown

Ip address 15.0.0.2 255.0.0.0

!

!

Router ospf 1

Network 20.0.0.0 0.255.255.255 area 1

Network 15.0.0.0 0.255.255.255 area 0

# Diagram 2

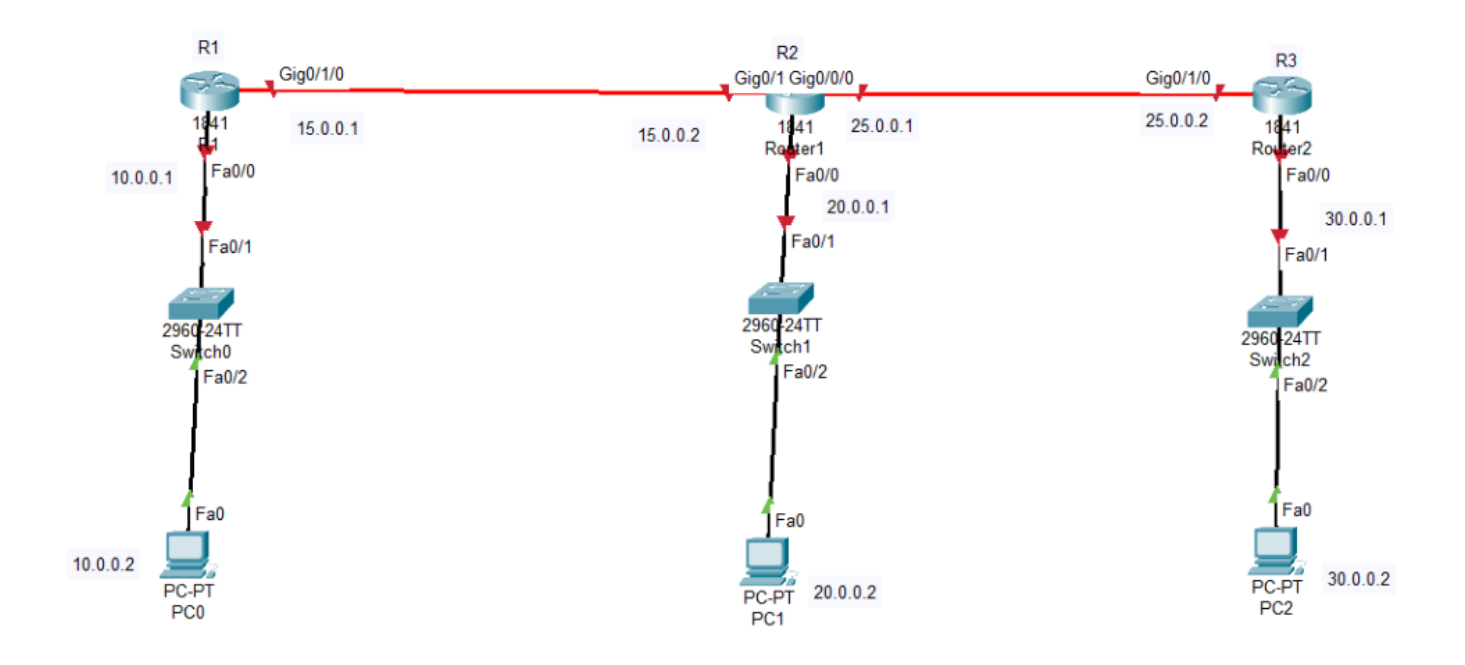

## NetworkPlus Configuration

**Task 2:** Configure OSPF as shown in the depicted figure, but make sure all routers are put in OSPF area 0

!R1

Interface fa0/0

No shutdown

Ip address 10.0.0.1 255.0.0.0

!

Interface g0/1/0

No shutdown

Ip address 15.0.0.1 255.0.0.0

!

Router ospf 1

Network 10.0.0.0 0.255.255.255 area 0

Network 15.0.0.0 0.255.255.255 area 0

!R2

Interface fa0/0

No shutdown

Ip address 20.0.0.1 255.0.0.0

!

**NetworkPlus** Interface g0/1/0

No shutdown

Ip address 15.0.0.2 255.0.0.0

!

Interface g0/0/0

No shutdown

Ip address 25.0.0.1 255.0.0.0

!

Router ospf 1

Network 20.0.0.0 0.255.255.255 area 0

Network 15.0.0.0 0.255.255.255 area 0

Network 25.0.0.0 0.255.255.255 area 0

!

!R3

Interface fa0/0

No shutdown

Ip address 30.0.0.1 255.0.0.0

!

Interface g0/1/0

#### **NetworkPlus** No shutdown

Ip address 25.0.0.2 255.0.0.0

!

Router ospf 1

Network 25.0.0.0 0.255.255.255 area 0

Network 30.0.0.0 0.255.255.255 area 0

*NetworkPlus* Lab# 7

# **Spanning-Tree**

### **Objective:**

The goal of this lab is to enable students to build a switched network and verify basic spanning-tree configuration.

## **Diagram:**

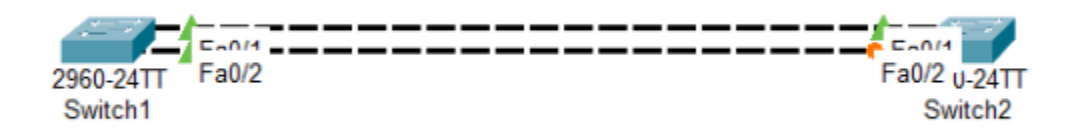

**Task 1**: Verify the current status of the spanning-tree identifying the root switch, root ports, designated ports, blocked ports, etc

**!SW1** 

Show spanning-tree vlan 1

VLAN0001 Spanning tree enabled protocol ieee Root ID Priority 32769 Address 0001.9687.BC8E This bridge is the root Hello Time 2 sec Max Age 20 sec Forward Delay 15 sec

Bridge ID Priority 32769 (priority 32768 sys-id-ext 1) Address 0001.9687.BC8E Hello Time 2 sec Max Age 20 sec Forward Delay 15 sec Aging Time 20

Interface Role Sts Cost Prio.Nbr Type

#### Fa0/2 Desg FWD 19 128.2 P2p

Fa0/1 Desg FWD 19 128.1 P2p

!SW2

Show spanning-tree vlan 1

VLAN0001 Spanning tree enabled protocol ieee Root ID Priority 32769 Address 0001.9687.BC8E Cost 19 Port 1(FastEthernet0/1) Hello Time 2 sec Max Age 20 sec Forward Delay 15 sec

\_\_\_\_\_ \_\_\_\_

Bridge ID Priority 32769 (priority 32768 sys-id-ext 1) Address 00E0.F7E3.576D Hello Time 2 sec Max Age 20 sec Forward Delay 15 sec Aging Time 20

Interface Role Sts Cost Prio.Nbr Type

Fa0/2 Altn BLK 19 128.2 P2p

Fa0/1 Root FWD 19 128.1 P2p

**Task2:** Make the non-root switch to be the root switch

**!SW2** 

Spanning-tree vlan 1 priority 0

End

!

Show spanning-tree vlan 1 VLAN0001 Spanning tree enabled protocol ieee Root ID Priority 1 **NetworkPlus**  **NetworkPlus** Address 00E0.F7E3.576D This bridge is the root Hello Time 2 sec Max Age 20 sec Forward Delay 15 sec

Bridge ID Priority 1 (priority 0 sys-id-ext 1) Address 00E0.F7E3.576D Hello Time 2 sec Max Age 20 sec Forward Delay 15 sec Aging Time 20

Interface Role Sts Cost Prio.Nbr Type

Fa0/2 Desg FWD 19 128.2 P2p

Fa0/1 Desg FWD 19 128.1 P2p

Task3: Make the Port 2 in SW1 to be the root port by making changes in SW2

!SW2

Interface fa0/2

Spanning-tree vlan 1 port-priority 0

**!SW1** 

Show spanning-tree vlan 1

VLAN0001 Spanning tree enabled protocol ieee Root ID Priority 1 Address 00E0.F7E3.576D Cost 19 Port 2(FastEthernet0/2) Hello Time 2 sec Max Age 20 sec Forward Delay 15 sec

Bridge ID Priority 32769 (priority 32768 sys-id-ext 1) Address 0001.9687.BC8E Hello Time 2 sec Max Age 20 sec Forward Delay 15 sec Aging Time 20

Interface Role Sts Cost Prio.Nbr Type

**NetworkPlus** Fa0/2 Root FWD 19 128.2 P2p

Fa0/1 Altn BLK 19 128.1 P2p

Task4: Make Port 1 in SW1 again to be the root port by making changes only in SW1

**!SW1** 

Interface fa0/1

Spanning-tree vlan 1 cost 18

!

Show spanning-tree vlan 1

VLAN0001 Spanning tree enabled protocol ieee Root ID Priority 1 Address 00E0.F7E3.576D Cost 18 Port 1(FastEthernet0/1) Hello Time 2 sec Max Age 20 sec Forward Delay 15 sec

Bridge ID Priority 32769 (priority 32768 sys-id-ext 1) Address 0001.9687.BC8E Hello Time 2 sec Max Age 20 sec Forward Delay 15 sec Aging Time 20

Interface Role Sts Cost Prio.Nbr Type

Fa0/2 Altn BLK 19 128.2 P2p

Fa0/1 Root FWD 18 128.1 P2p

*NetworkPlus* Lab# 8

# **Rapid Spanning-Tree**

### **Objective:**

The goal of this lab is to configure and verify rapid spanning-tree configuration and relevant enhanced features.

## **Diagram:**

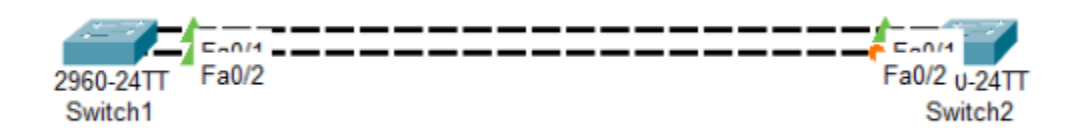

**Task 1**: On Switch2, shutdown Port1 (the forwarding port), and check the status of the second port while moving to listening, learning and forwarding. But you have to issue the show spanning-tree vlan 1 very fast

**!SW2** 

Interface fa0/1

Shutdown

End

!

Show spanning-tree vlan 1 VLAN0001 Spanning tree enabled protocol ieee Root ID Priority 32769 Address 0001.9687.BC8E

Cost 19 Port 2(FastEthernet0/2) Hello Time 2 sec Max Age 20 sec Forward Delay 15 sec

Bridge ID Priority 32769 (priority 32768 sys-id-ext 1) Address 00E0.F7E3.576D Hello Time 2 sec Max Age 20 sec Forward Delay 15 sec Aging Time 20

Interface Role Sts Cost Prio.Nbr Type

Fa0/2 Root LSN 19 128.2 P2p

Show spanning-tree vlan 1

VLAN0001 Spanning tree enabled protocol ieee Root ID Priority 32769 Address 0001.9687.BC8E Cost 19 Port 2(FastEthernet0/2) Hello Time 2 sec Max Age 20 sec Forward Delay 15 sec

Bridge ID Priority 32769 (priority 32768 sys-id-ext 1) Address 00E0.F7E3.576D Hello Time 2 sec Max Age 20 sec Forward Delay 15 sec Aging Time 20

Interface Role Sts Cost Prio.Nbr Type

Fa0/2 Root LRN 19 128.2 P2p

Show spanning-tree vlan 1

VLAN0001 Spanning tree enabled protocol ieee Root ID Priority 32769 Address 0001.9687.BC8E Cost 19 Port 2(FastEthernet0/2) Hello Time 2 sec Max Age 20 sec Forward Delay 15 sec

Bridge ID Priority 32769 (priority 32768 sys-id-ext 1) Address 00E0.F7E3.576D Hello Time 2 sec Max Age 20 sec Forward Delay 15 sec Aging Time 20 **NetworkPlus**
Interface Role Sts Cost Prio.Nbr Type

------

Fa0/2 Root FWD 19 128.2 P2p

**Task2:** Configure the two switches as rapid-pvst, and issue no shutdown to port2, and check how fast the convergence in the rapid-pvst

!SW1/SW2

Spanning-tree mode rapid-pvst

! !SW2

Interface fa0/1

No shutdown

**Task 3**: Configure Port 3 on Switch2 as Portfast and check how port3 moved to forwarding state when you connect a PC on that port

**!SW2** 

Interface fa0/3

Spanning-tree portfast

**Task 4:** Configure Port3 to have bpduguard enabled, and then connect a switch to see how the port will be blocked by moving into err-disabled state

!SW2

Interface fa0/3

Spanning-tree bpduguard enable

**Task 5:** Configure Port3 to have guard root port enabled, and configure the connected switch with priority 0 and check how port3 will be blocked and placed in root-inconsistent state

!SW2

Interface fa0/3

Spanning-tree guard root

# *NetworkPlus* Lab# 9

# **VLANs**

#### **Objective:**

The goal of this lab is to configure and verify VLANs configuration on switches, and configure intervlan routing on the router to allow different vlans to communicate to each other.

### **Diagram:**

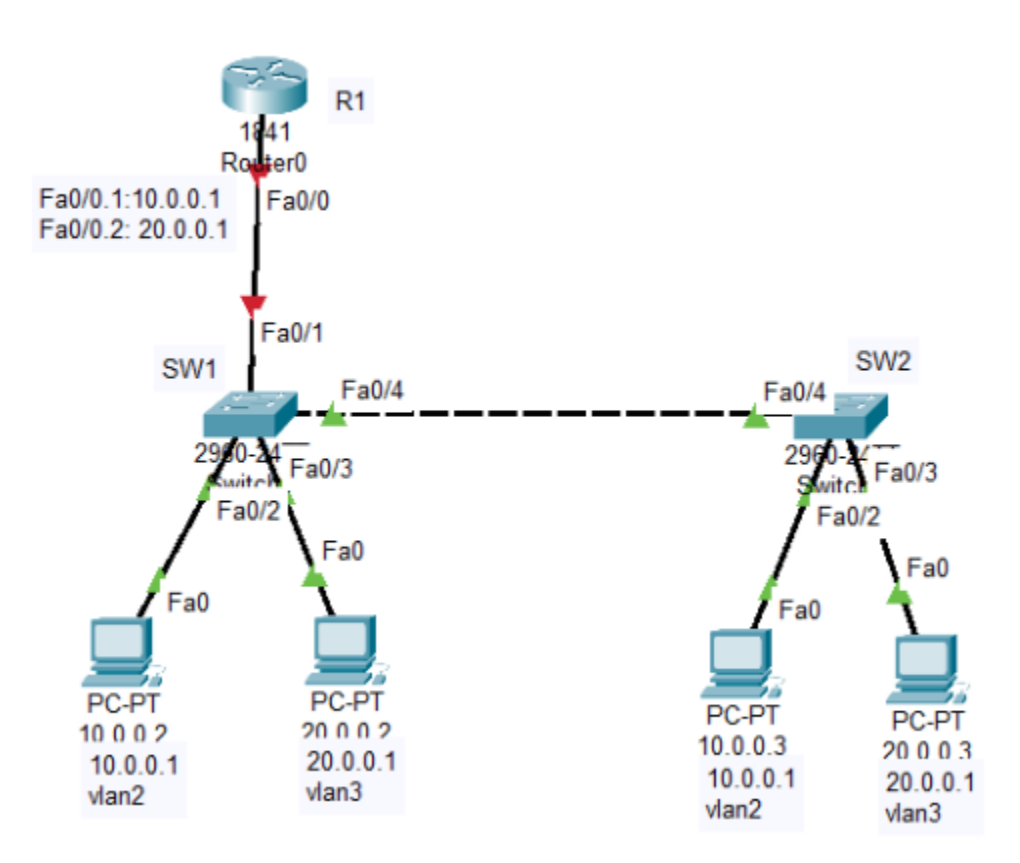

**Task 1:** Connect the above network, create vlans on the switches and assign the relevant ports, configure the trunk link between the switches and between SW1 and the router. Then configure the router as router on stick as depicted in the diagram. Use the following show commands for troubleshooting

!Show commands on switches

Show vlan **NetworkPlus** 

**NetworkPlus** Show interface trunk

!Show commands on Router

Show ip int brief

Show ip route

!SW1/SW2

Vlan 2

Name Eng

!

Vlan 3

Name Hr

!

Int fa0/2

Switchport access vlan 2

!

Int fa0/3

Switchport access vlan 3

!

Int fa0/4

Switchport mode trunk

!

!SW1 NetworkPlus

Int fa0/1

Switchport mode trunk

!R1

Int fa0/0

No shutdown

!

Int fa0/0.1

Encaps dot1q 2

Ip address 10.0.0.1 255.0.0.0

!

Int fa0/0.2

Encaps dot1q 3

Ip address 20.0.0.1 255.0.0.0

Exit

!

# NetworkPlus Lab# 10

# DHCP

#### **Objective:**

The goal of this lab is to configure and verify DHCP on Cisco Routers, and to configure DHCP Relay

## **Diagram1:**

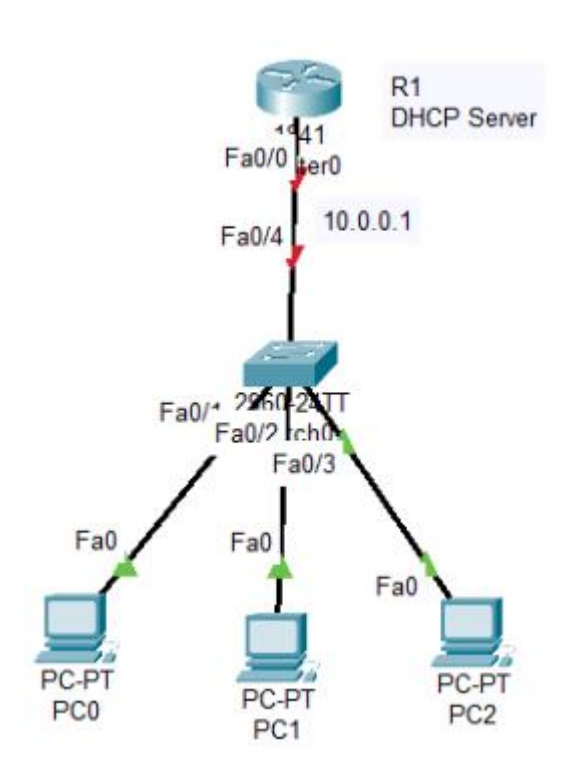

**Task 1:** Configure R1 as DHCP Server, and ensure that all PCs connected to the switch are getting IP address dynamically

!R1

Interface fa0/0

No shutdown

**NetworkPlus** !
Ip address 10.0.0.1 255.0.0.0
Exit
!
Ip dhcp excluded-address 10.0.0.1
!
Ip dhcp pool cisco
Network 10.0.0.0 255.0.0.0
Default-router 10.0.0.1

Dns-server 8.8.8.8

# **Diagram2:**

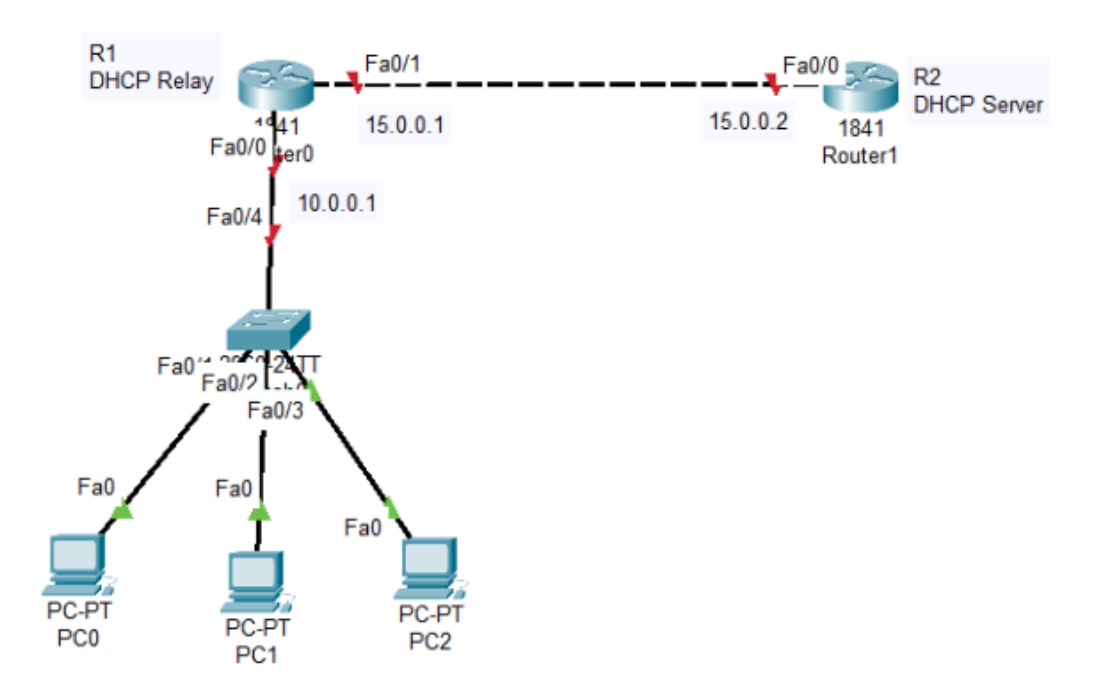

**Task 2:** Connect another router to the first router, and make the second router as DHCP server for PCs, while the first router to act as DHCP relay and remove the previous DHCP Server configuration. Don't forget to make 10.0.0.0 network reachable to the DHCP Server (Second Router)

!R1 No ip dhcp excluded-address 10.0.0.1 No ip dhcp pool cisco ! Interface fa0/0 Ip helper-address 15.0.0.2 ! Interface fa0/1 No shutdown Ip address 15.0.0.1 255.0.0.0 !R2 Interface fa0/0 No shutdown Ip address 15.0.0.2 255.0.0.0 Exit ! Ip route 10.0.0.0 255.0.0.0 15.0.0.1 ! Ip dhcp excluded-address 10.0.0.1 **NetworkPlus** 

**NetworkPlus** Ip dhcp pool cisco

Network 10.0.0.0 255.0.0.0

Default-router 10.0.0.1

Dns-server 8.8.8.8

# *NetworkPlus* Lab# 11

# Access-list

#### **Objective:**

The goal of this lab is to enable students to configure access-lists, and to master the different types of its implementation.

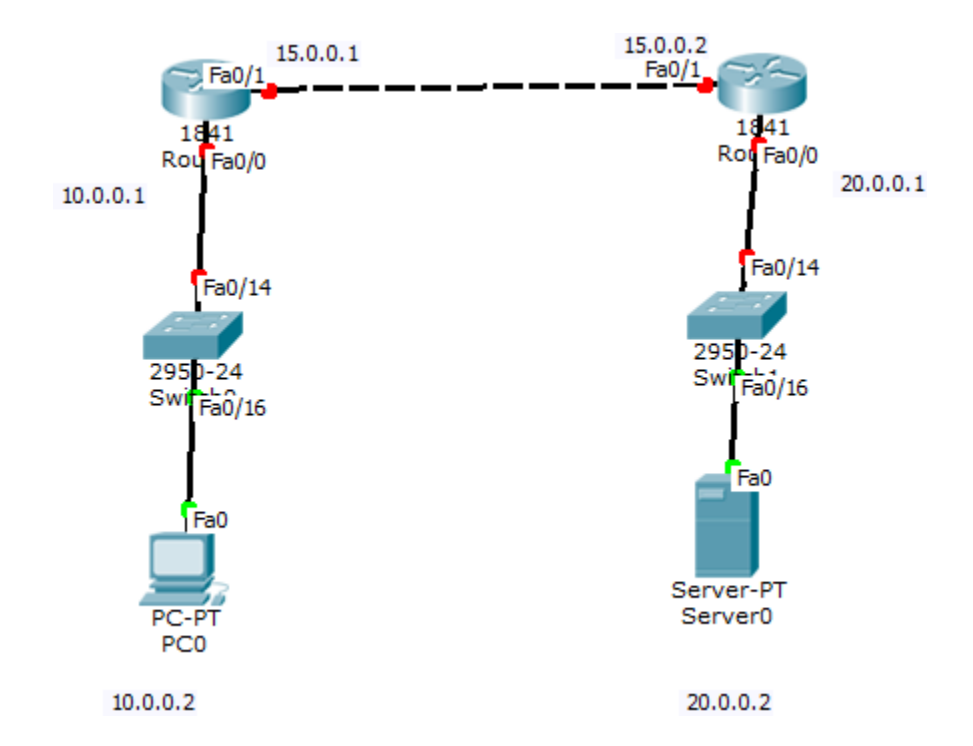

### Diagram:

## **Preliminary Configuration:**

- Connect the network as shown in the above figure
- Configure IP addresses in all interfaces
- Enable RIP as a routing protocol
- Ensure the ping is working between the PC and the server.

 $Task \ 1:$  Configure Standard Access-list in R1 that denies all traffic leaving from the network 10.0.0.0

!R1

access-list 1 deny 10.0.0.0 0.255.255.255

access-list 1 permit any

ļ

interface fa0/0

ip access-group 1 in

ļ

#### Verification:

Ping from the PC to the Server is not working.

PC>ping 20.0.0.2

Pinging 20.0.0.2 with 32 bytes of data:

Reply from 10.0.0.1: Destination host unreachable. Reply from 10.0.0.1: Destination host unreachable. Reply from 10.0.0.1: Destination host unreachable. Reply from 10.0.0.1: Destination host unreachable.

!R1

Router#show access-lists Standard IP access list 1 10 deny 10.0.00 0.255.255.255 (4 match(es)) 20 permit any

**Task2:**Remove previous access-list from the global configuration mode and from the interface.

!R1

no access-list 1 interface

fa0/0

no ip access-group 1 in

#### Exercise1:

Configure Extended Access-list on R1 that permits the http trafic to the server and denies the icmp (ping) traffic.

#### Exercise2:

Configure Extended Access-list on R1 that denies the http trafic to the server and permits the icmp (ping) traffic.

#### **Exercise Help:**

access-list 100 deny tcp host 10.0.0.2 host 20.0.0.2 eq 80

!this statement denies the http traffic from 10.0.0.2 to 20.0.0.2

access-list 100 permit ip any any

!this statement permits all traffic

access-list 100 deny icmp any any

!this statement denies all ping traffic

### Lab# 12

# NTP

### **Objective:**

The goal of this lab is to enable students to configure NTP and to verify Its Configuration,

#### **Diagram1**:

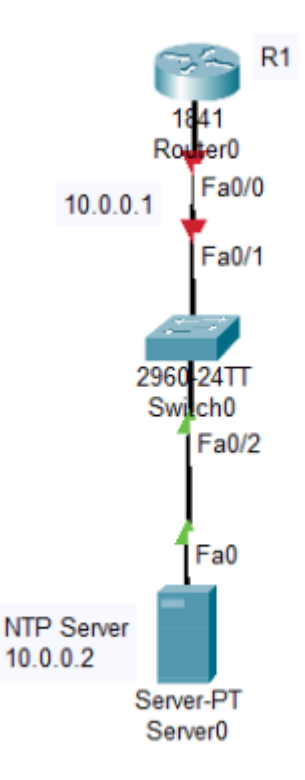

 $Task \ 1:$  Connect the network as shown in the above topology, assign IP addresses. Configure the Server as NTP Server, and the router as NTP Client, and verify the ntp configuration

!R1

**NetworkPlus** Interface fa0/0

No shutdown

Ip address 10.0.0.1 255.0.0.0

Exit

!

Ntp server 10.0.0.2

!Server

Go to

Services>NTP>On

#### **!Verification**

Show clock

Show ntp status

Show ntp association

#### **Diagram2:**

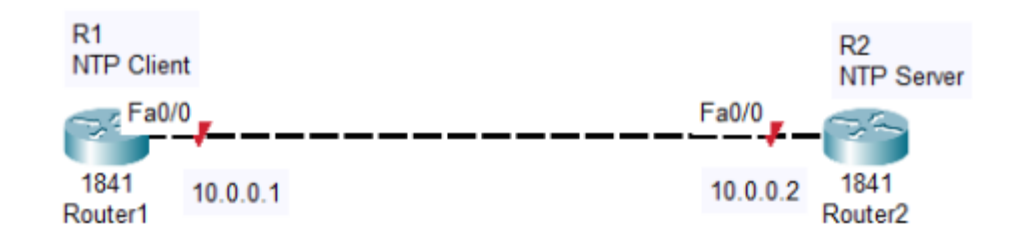

Task 2: Connect the above network and make R1 as NTP Client and R2 as NTP server and verify the ntp configuration using the same above verification commands

!R1
Interface fa0/0
No shutdown
Ip address 10.0.0.1 255.0.0.0
Exit
!
Ntp server 10.0.0.2
!

!R2

Clock set 18:38:00 2 Feb 2025

Conf t

Ntp master 1

# **Network Address Translation**

# **Objective:**

The goal of this lab is to enable students to configure different types of NAT, which includes static nat, dynamic nat, pat.

## **Diagram:**

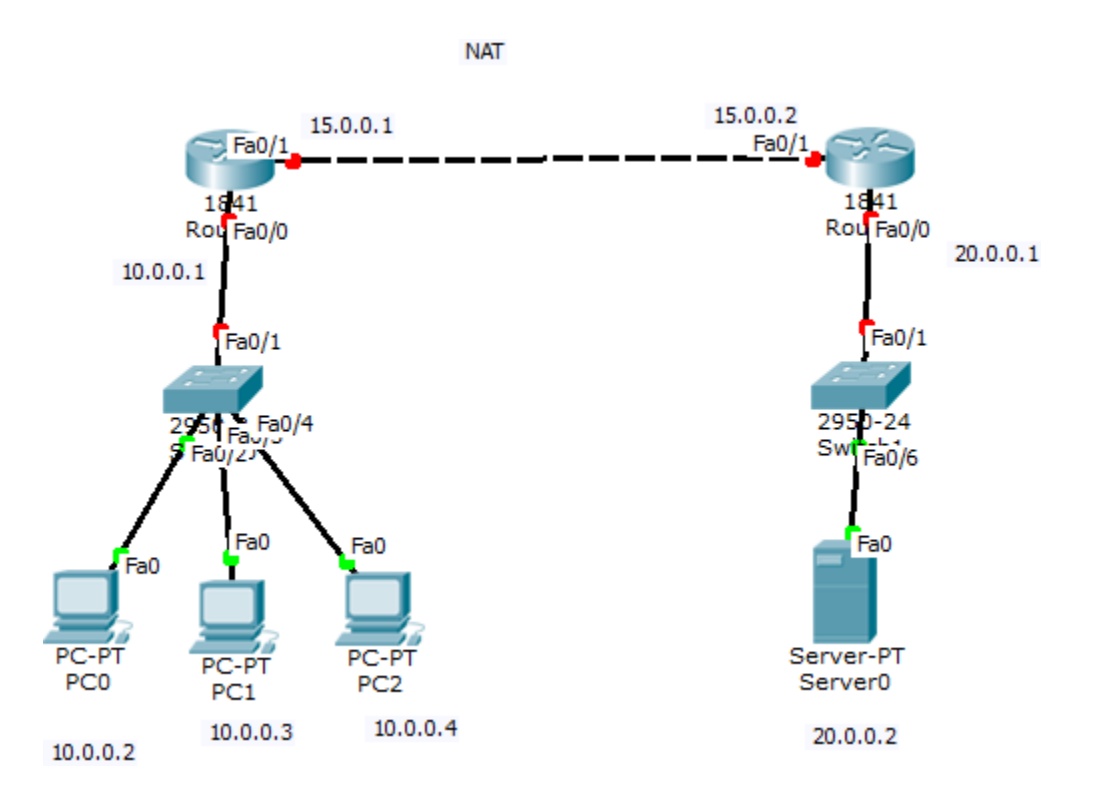

#### **Preliminary Configuration:**

- Connect the network as shown in the above figure
- Configure IP addresses in all interfaces
- Configure default-route on R1 to point to R2
- Ensure the ping is working between the PCs and the server.

Task 1: Configure static Nat on R1 , that translates 10.0.0.2 to 15.0.0.3, 10.0.0.3 to 15.0.0.4 and 10.0.0.4 to 15.0.0.5.

!R1

int fa0/0

ip nat inside

ļ

int fa0/1

ip nat outside

ļ

ip nat inside source static 10.0.0.2 15.0.0.3

ip nat inside source static 10.0.0.3 15.0.0.4

ip nat inside source static 10.0.0.4 15.0.0.5

```
İ
```

#### Verification:

Ping from the PCs to the Server should be working.

PC>ping 20.0.0.2

Pinging 20.0.0.2 with 32 bytes of data:

Reply from 20.0.0.2: bytes=32 time=8ms TTL=128 Reply from 20.0.0.2: bytes=32 time=29ms TTL=128 Reply from 20.0.0.2: bytes=32 time=0ms TTL=128 Reply from 20.0.0.2: bytes=32 time=4ms TTL=128.

 $Task\ 2:$  Continue Nat configuration, by removing static nat commands , and configuring dynamic nat instead.

Configure Access-list that allows private addresses 10.0.0/8

Configure a pool of public addresses that allows two public IP addresses 15.0.0.3 & 15.0.0.4

Link between the ACL and the Pool

!R1

no ip nat inside source static 10.0.0.2 15.0.0.3

no ip nat inside source static 10.0.0.3 15.0.0.4

no ip nat inside source static 10.0.0.4 15.0.0.5

ļ

access-list 1 permit 10.0.0.0 0.255.255.255

ip nat pool cisco 15.0.0.3 15.0.0.4 netmask 255.0.0.0

ip nat inside source list 1 pool cisco

#### Verification:

The ping should be still working from two PCs at a time

#### $Task3: \mbox{ Continue Nat configuration by configuring PAT}$

!R1

ip nat inside source list 1 interface fa0/1 overload.

#### Verification:

The ping should be working from all PCs,

you can issue the command show ip nat translation for further check

# Lab# 14

# IPv6

# **Objective:**

The goal of this lab is to configure IPv6 addresses, and enable static and default routing

### **Diagram:**

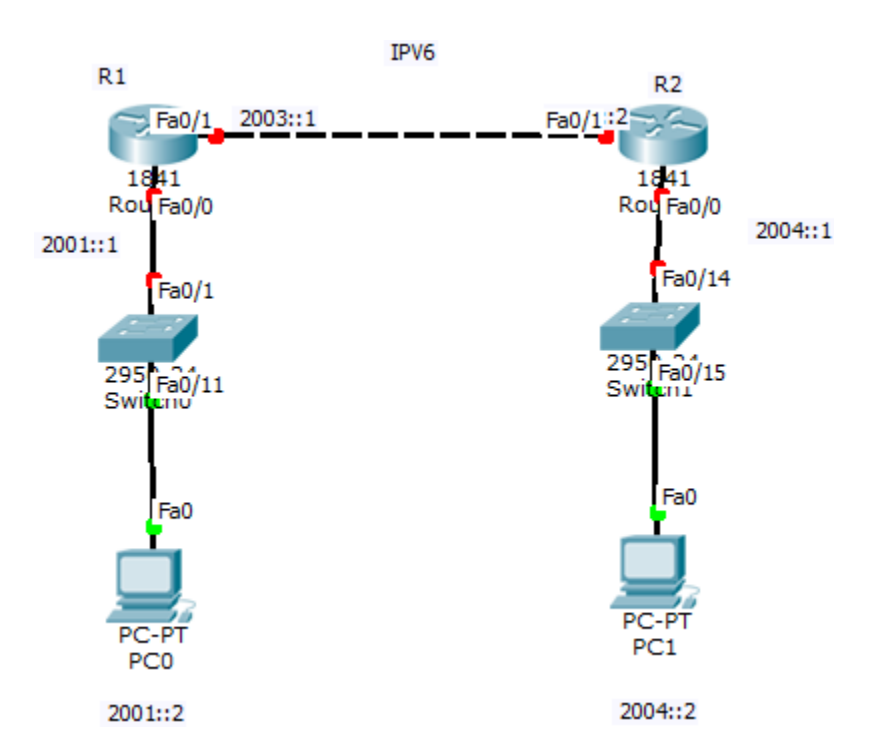

## **Preliminary Configuration:**

• Connect the network as shown in the above figure

**Task 1:** Enable IPv6 routing, and assign IPv6 addresses to all interfaces on the routers, and configure static routing between the two routers

```
!R1
ipv6 unicast-routing
ļ
interface fa0/0
no shutdown
ipv6 address 2001::1/64
interface fa0/1
no shutdown
ipv6 address 2003::1/64
ļ
lpv6 route 2004::/64 2003::2
!R2
ipv6 unicast-routing
ļ
interface fa0/0
no shutdown
ipv6 address 2004::1/64
interface fa0/1
no shutdown
 NetworkPlus
```

NetworkPlus ipv6 address 2003::2/64

! Ipv6 route 2001::/64 2003::1

#### Verification:

ping between the PCs should be working fine.

#### Task 2:

Remove the static route and configure default route on both routers

!R1
No ipv6 route 2004::/64 2003::2
lpv6 route ::/0 2003::2

!R2
No ipv6 route 2001::/64 2003::1
lpv6 route ::/0 2003::1

*NetworkPlus* Lab# 15

# **IPv6 Floating Static Route**

#### **Objective:**

The goal of this lab is to configure IPv6 floating static routes, and to verify it

### **Diagram:**

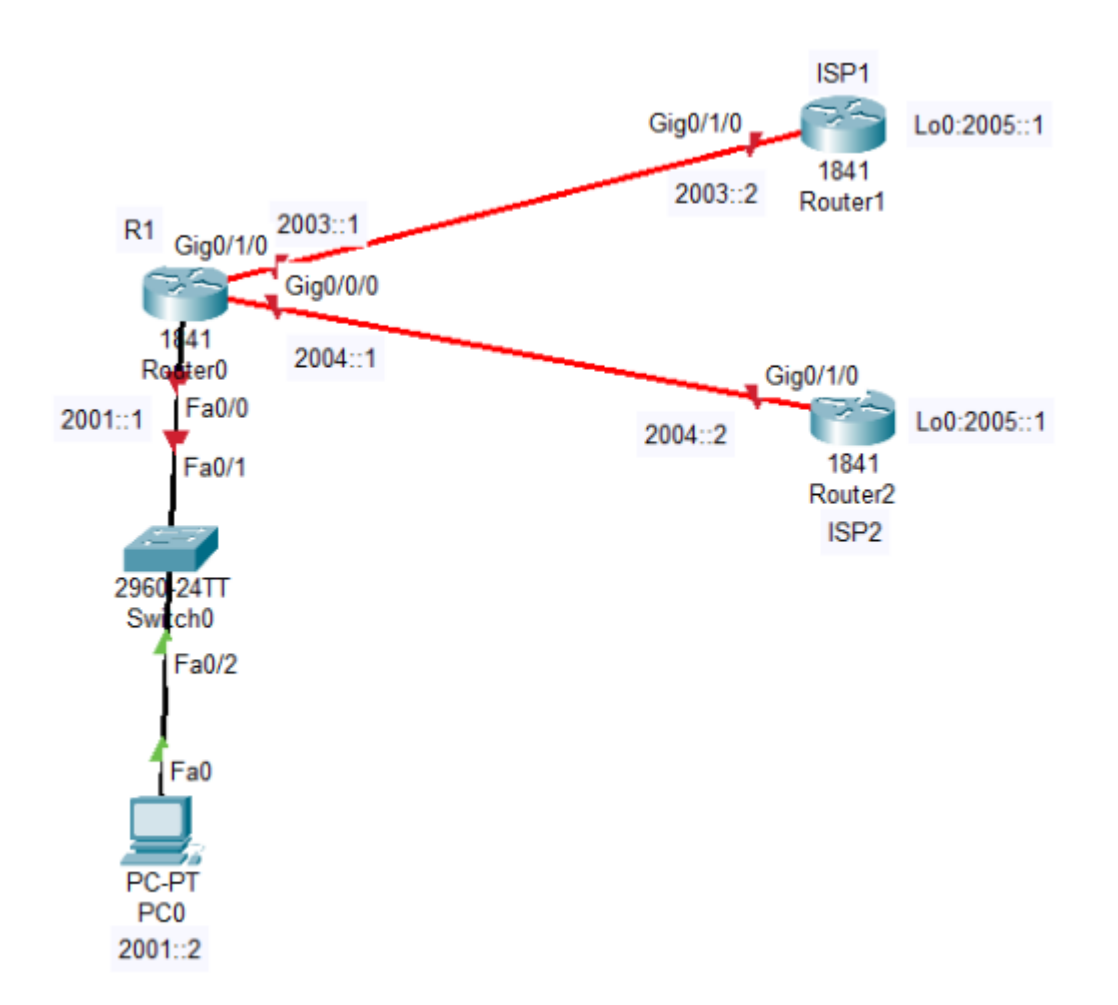

**Task 1:** Connect the above network and assign IP addresses as depicted. Configure ISP1 & ISP2 for reverse static routes pointing to 2001::/64 network. Then configure R1 with floating default routes by making ISP1 is the preferred route.

!R1 Ipv6 unicast-routing Ţ Interface fa0/0 No shutdown Ipv6 address 2001::1/64 L Interface g0/1/0 No shutdown Ipv6 address 2003::1/64 Exit L Interface g0/0/0 No shutdown Ipv6 address 2004::1/64 Exit ļ Ipv6 route ::/0 2003::2 5 lpv6 route ::/0 2004::2 10 !!SP1 Ipv6 unicast-routing Interface g0/1/0No shutdown Ipv6 address 2003::2/64 Exit L Interface lo0 Ipv6 address 2005::1/64

Exit Ipv6 route 2001::/64 2003::1

!ISP2
Ipv6 unicast-routing
Interface g0/1/0
No shutdown
Ipv6 address 2004::2/64
NetworkPlus

NetworkPlus Exit ! Interface Io0 Ipv6 address 2005::1/64 Exit Ipv6 route 2001::/64 2004::1

*NetworkPlus* Lab# 16

# **SSH Configuration**

### **Objective:**

The goal of this lab is to configure SSH on Cisco router and to verify it.

### Diagram:

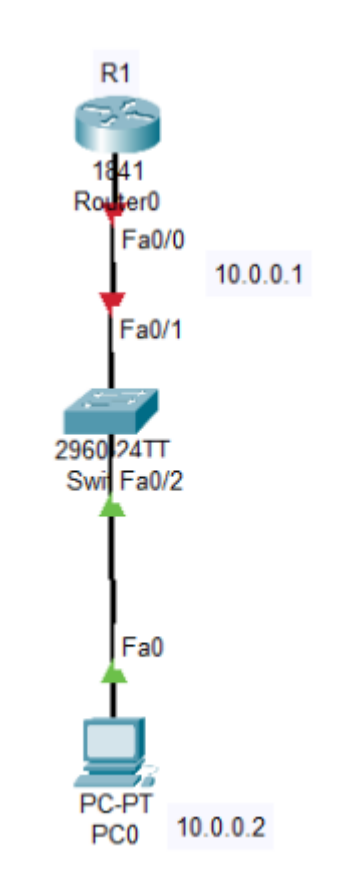

**Task 1:** Connect the above network, and configure R1 to be ssh enabled with local username and password as authentication method.

NetworkPlus IR1 Interface fa0/0 No shutdown Ip address 10.0.0.1 255.0.0.0 Exit ! Hostname R1 Ip domain-name cisco.com Crypto key generate rsa modulus 1024 Username ccna privilege 15 password cisco Line vty 0 4 Login local Transport input ssh

#### **!Verification**

From the PC command line

Ssh –l ccna 10.0.0.1 Password:

*NetworkPlus* Lab# 17

# **CDP & LLDP Configuration**

### **Objective:**

The goal of this lab is to configure and verify CDP and LLDP configuration on Cisco Routers and Switches.

# **Diagram:**

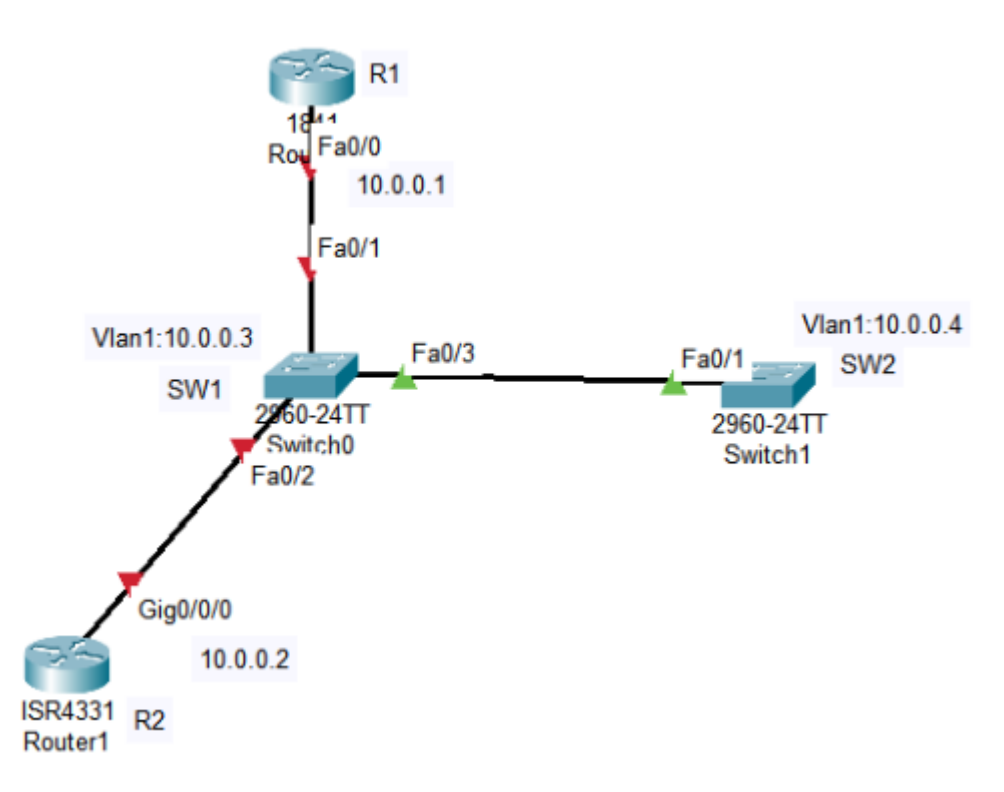

**Task 1:** Connect the above network, and assign IP addresses as shown in the figure, and verify the cdp neighbor status

```
!R1
Hostname R1
!
Interface fa0/0
No shutdown
Ip address 10.0.0.1 255.0.0.0
```

ļ

- !R2
  Hostname R2
  !
  Interface g0/0/0
  No shutdown
  Ip address 10.0.0.2 255.0.0.0
  Exit
- !SW1Hostname SW1!Interface vlan 1No shutdownIp address 10.0.0.3 255.0.0.0
- !SW2Hostname SW2!Interface vlan 1No shutdownIp address 10.0.0.4 255.0.0.0

#### **!Verification**

!SW1 Show cdp neighbor

Capability Codes: R - Router, T - Trans Bridge, B - Source Route Bridge S - Switch, H - Host, I - IGMP, r - Repeater, P - Phone Device ID Local Intrfce Holdtme Capability Platform Port ID Switch Fas 0/3 S 2960 Fas 0/1 118 Fas 0/1 R Fas 0/0 Router 110 C1841 Router Fas 0/2 133 R ISR4300 Gig 0/0/0 Fas 0/0 Fas 0/1 170 R C1841 **R**1 SW2 Fas 0/3 178 S 2960 Fas 0/1

**NetworkPlus** Show cdp neighbor detail

Device ID: R1 Entry address(es): IP address : 10.0.0.1 Platform: cisco C1841, Capabilities: Router Interface: FastEthernet0/1, Port ID (outgoing port): FastEthernet0/0 Holdtime: 128

Version : Cisco IOS Software, 1841 Software (C1841-ADVIPSERVICESK9-M), Version 12.4(15)T1, RELEASE SOFTWARE (fc2) Technical Support: http://www.cisco.com/techsupport Copyright (c) 1986-2007 by Cisco Systems, Inc. Compiled Wed 18-Jul-07 04:52 by pt\_team

advertisement version: 2 Duplex: full

\_\_\_\_\_

Device ID: SW2 Entry address(es): IP address : 10.0.0.4 Platform: cisco 2960, Capabilities: Switch Interface: FastEthernet0/3, Port ID (outgoing port): FastEthernet0/1 Holdtime: 135

Version :

Cisco IOS Software, C2960 Software (C2960-LANBASEK9-M), Version 15.0(2)SE4, RELEASE SOFTWARE (fc1) Technical Support: http://www.cisco.com/techsupport Copyright (c) 1986-2013 by Cisco Systems, Inc. Compiled Wed 26-Jun-13 02:49 by mnguyen

advertisement version: 2 Duplex: full

Device ID: R2 Entry address(es): IP address : 10.0.0.2 Platform: cisco ISR4300, Capabilities: Router Interface: FastEthernet0/2, Port ID (outgoing port): GigabitEthernet0/0/0 Holdtime: 151

Version : Cisco IOS Software [Everest], ISR Software (X86\_64\_LINUX\_IOSD-UNIVERSALK9-M), Version 16.6.4,RELEASE SOFTWARE (fc3) **NetworkPlus**  **NetworkPlus** Technical Support: http://www.cisco.com/techsupport Copyright (c) 1986-2018 by Cisco Systems, Inc. Compiled Sun 08-Jul-18 04:33 by mcpre

advertisement version: 2 Duplex: full

Task 2: Enable LLDP on all devices, and then verify the LLDP neighbor status

!R1/R2/SW1/SW2 Lldp run

!SW1 Show Ildp neighbor

| Capability co  | des:            |                  |                   |          |
|----------------|-----------------|------------------|-------------------|----------|
| (R) Router, (I | B) Bridge, (T)  | Telephone, (C)   | DOCSIS Cabl       | e Device |
| (W) WLAN A     | Access Point, ( | (P) Repeater, (S | S) Station, (O) O | Other    |
| Device ID      | Local Intf      | Hold-time        | Capability        | Port ID  |
| R2             | Fa0/2           | 120              | R                 | Gig0/0/0 |
| SW2            | Fa0/3           | 120              | В                 | Fa0/1    |
| R1             | Fa0/1           | 120              | R                 | Fa0/0    |

Total entries displayed: 3

Show lldp neighbor detail

Chassis id: 0005.5E1D.D801 Port id: Gig0/0/0 Port Description: GigabitEthernet0/0/0 System Name: R2 System Description: Cisco IOS Software [Everest], ISR Software (X86\_64\_LINUX\_IOSD-UNIVERSALK9-M), Version 16.6.4, RELEASE SOFTWARE (fc3) Technical Support: http://www.cisco.com/techsupport Copyright (c) 1986-2018 by Cisco Systems, Inc. Compiled Sun 08-Jul-18 04:33 by mcpre Time remaining: 90 seconds System Capabilities: R Enabled Capabilities: R Management Addresses - not advertised Auto Negotiation - supported, enabled Physical media capabilities: NetworkPlus

**NetworkPlus** 100baseT(FD) 1000baseT(FD) Media Attachment Unit type: 10 Vlan ID: 1 \_\_\_\_\_ Chassis id: 0009.7C98.B401 Port id: Fa0/1 Port Description: FastEthernet0/1 System Name: SW2 System Description: Cisco IOS Software, C2960 Software (C2960-LANBASEK9-M), Version 15.0(2)SE4, RELEASE SOFTWARE (fc1) Technical Support: http://www.cisco.com/techsupport Copyright (c) 1986-2013 by Cisco Systems, Inc. Compiled Wed 26-Jun-13 02:49 by mnguyen Time remaining: 90 seconds System Capabilities: B Enabled Capabilities: B Management Addresses - not advertised Auto Negotiation - supported, enabled Physical media capabilities: 100baseT(FD) 100baseT(HD) 1000baseT(HD) Media Attachment Unit type: 10 Vlan ID: 1 -----Chassis id: 000D.BD01.AD01 Port id: Fa0/0 Port Description: FastEthernet0/0 System Name: R1 System Description: Cisco IOS Software, 1841 Software (C1841-ADVIPSERVICESK9-M), Version 12.4(15)T1, RELEASE SOFTWARE (fc2) Technical Support: http://www.cisco.com/techsupport Copyright (c) 1986-2007 by Cisco Systems, Inc. Compiled Wed 18-Jul-07 04:52 by pt team Time remaining: 90 seconds System Capabilities: R Enabled Capabilities: R Management Addresses - not advertised Auto Negotiation - supported, enabled Physical media capabilities: 100baseT(FD) 100baseT(HD) Media Attachment Unit type: 10 Vlan ID: 1

**NetworkPlus** Total entries displayed: 3

# *NetworkPlus* Lab# 18

# **DHCP Snooping**

### **Objective:**

The goal of this lab to configure and verify dhcp snooping in lan network.

#### **Diagram:**

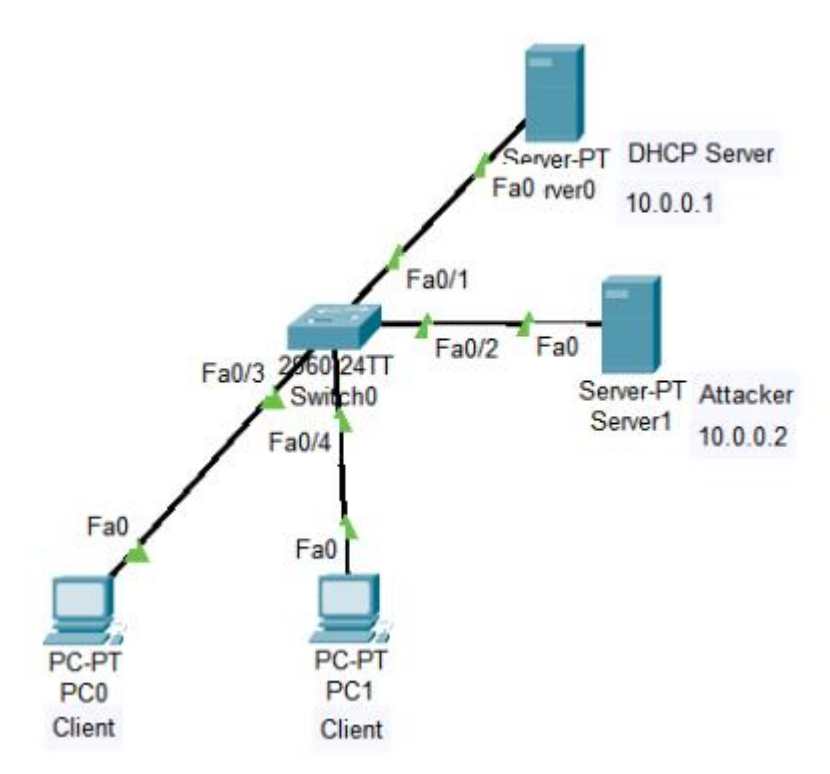

**Task 1:** Connect the above network, assign IP addresses to the DHCP server and the attacker as depicted in the figure. Then enable dhcp snooping in the switch, and make sure that port1 is dhcp snooping trusted port.

```
!SW
Ip dhcp snooping
Ip dhcp snooping vlan 1
!
Int fa0/1
Ip dhcp snooping trust
NetworkPlus
```

**Task 2:** Enable the DHCP Service on the DHCP Server to dynamically assign IP addresses starting from 10.0.0.10 and for 10 clients only. Then make the Attacker to be configured for DHCP as well for the range starting from 10.0.0.20 and for 10 ip addresses as well.

#### **!Verification**

We can notice the clients are getting ip address from the trusted dhcp server

If we shutdown the port of the switch that is connected to the trusted dhcp server, we can notice that the clients are not getting ip addres from the attacker because of the dhcp snooping feature enabled on the switch
*NetworkPlus* Lab# 19

# **Dynamic ARP Inspection**

#### **Objective:**

The goal of this lab is to configure and verify Dynamic ARP Inspection

### Diagram:

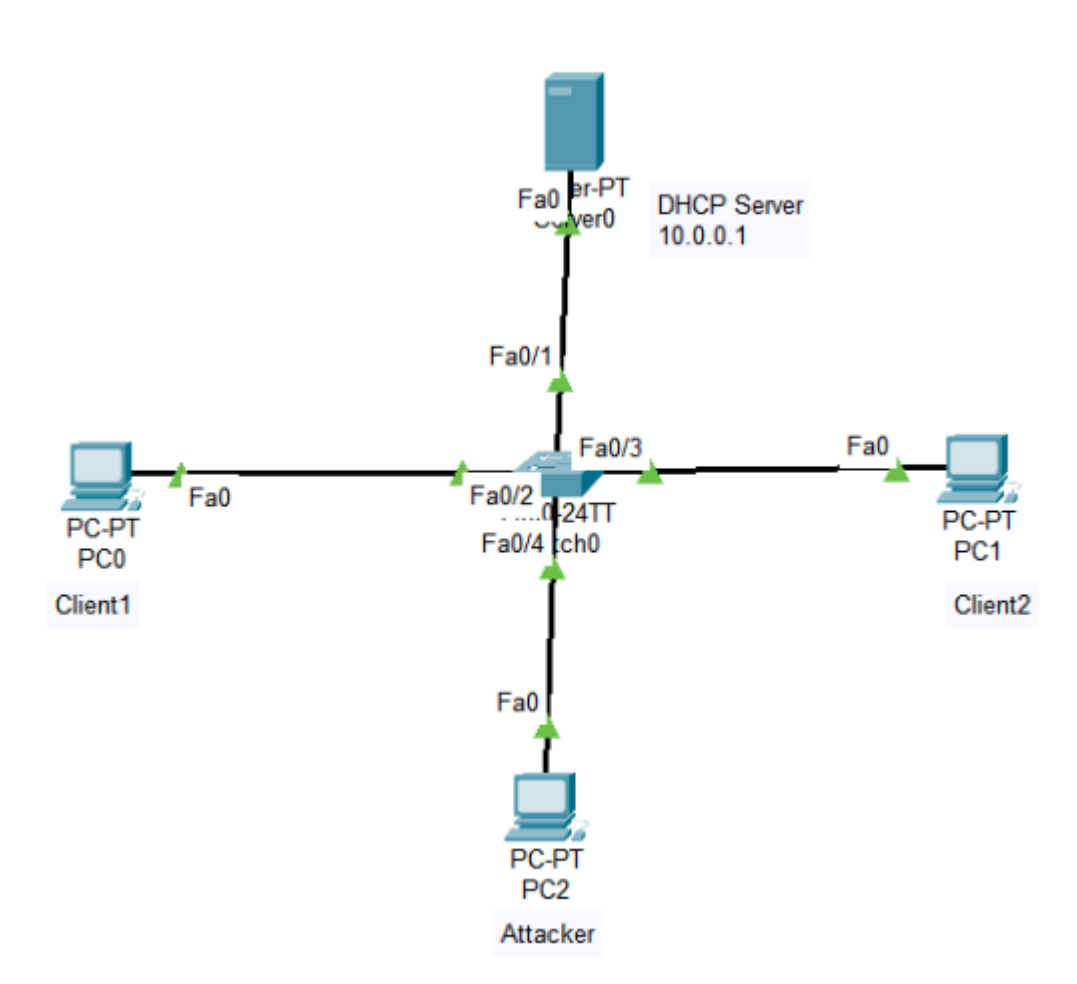

**Task 1:** Connect the network as shown in the diagram, enable the DHCP server to dynamically assign ip addresses to the client starting 10.0.0.10.

Before connecting the attacker to the network, assign it ip address similar to client1 then connect the attacker to the network.

Make a ping from the attacker to Client2, and you can notice the ping is working

**NetworkPlus** successfully (IP Spoofing happened)

**Task 2:** Repeat the process again, but start first by enabling dhcp snooping and dynamic arp inspection on the switches, then configure the port that connected to the dhcp server as trust port. Then allow client1, and client2 to get ip address dynamically from the dhcp server. Then try to make the same previous process of the attacker trying to sppof client1 ip address. This time, the process will not work because of the dynamic arp inspection feature.

!SW
Ip dhcp snooping
Ip dhcp snooping vlan 1
Ip arp inspection vlan 1
!
Interface fa0/1
Ip dhcp snooping trust

## *NetworkPlus* Lab# 20

# **Port Security**

### **Objective:**

The goal of this lab is to configure and verify Switch Port Security Configuration

## **Diagram:**

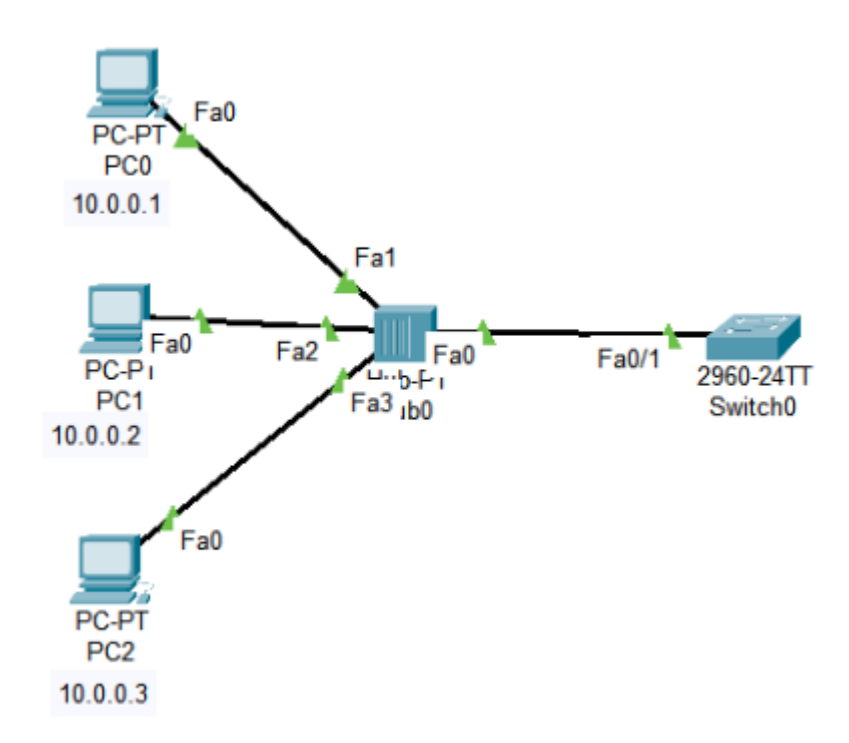

**Task 1:** Connect the network as shown in the diagram, and assign IP addresses to the PCs as depicted. Then Configure Port 1 in the switch with port security enabled, and try to make a ping from two different PCs and check the port is moved to down state due the security violation.

!SW
Interface fa0/1
Switchport mode access
Switchport port-security

### **NetworkPlus**

**Task 2:** Modify the configuration, so that port 1 is configured to be mac-address sticky, with maximum number of users allowed to be set to 1 and the violation to be shutdown

!SW
Interface fa0/1
Switchport mode access
Switchport port-security
Switchport port-security maximum 1
Switchport port-security violation shutdown

**Task 3:** Modify the configuration with static mac-address, and maximum mac-addresses to be 1 with shutdown violation

!SW
Interface fa0/1
No switchport port-security mac-address sticky
Switchport port-security mac-address aaaa.aaaa

!Where aaaa.aaaa.aaaa is pc1 mac-address

*NetworkPlus* Lab# 21

# **Wireless LAN Configuration**

#### **Objective:**

The goal of this lab is to wireless access point with ssid, and enable wpa2 personal security

## **Diagram:**

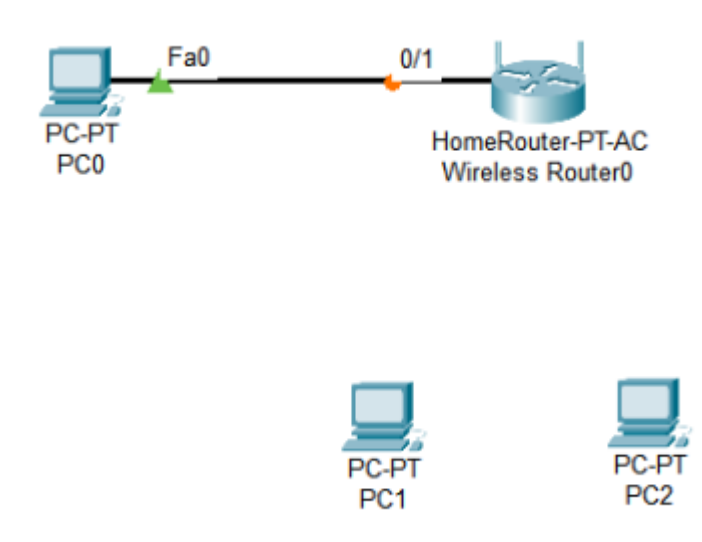

**Task 1:** Connect the network as shown in the diagram. Make PC1 to get IP address dynamically from the wireless router. Then use the following parameters to login gui from PC0 to to the router.

Wireless Router IP address: 192.168.0.1 Username: admin Password: admin

Task 2: Set the wireless SSID to be Network Plus, and the security to be WPA2 Personal with preshared key Cisco@123

Wireless SSID NetworkPlus

#### NetworkPlus

Wireless>Basic Wireless Settings>Network Name (SSID)>Network Plus

#### Security

Wireless>Wireless Security> 2.4Ghz Security Mode>WPA2 Personal > Passphrase:Cisco@123

!Don't forget to save the configuration after each step

#### **!Verification**

Test the PCs to connect to the wireless router using PC wireless client utility